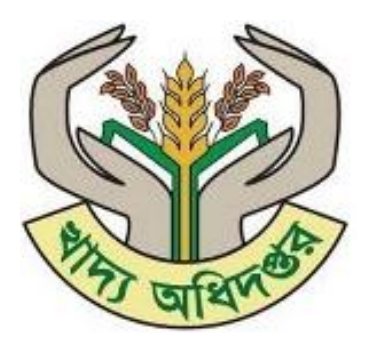

# খাদ্য ব্যবস্থাপনা পর্যবেক্ষন সিস্টেম

# লাইসেন্স ম্যানেজমেন্ট সিস্টেমের

# ব্যবহারিক সহায়িকা

সংস্করণ - ২.0

খাদ্য অধিদপ্তর, খাদ্য মন্ত্রণালয়

গণপ্ৰজাতন্ত্ৰী বাংলাদ

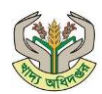

# সূচিপত্র

| ۵. | লাইসেন্স ম্যানেজমেন্ট সিস্টেম:                                   | 3  |
|----|------------------------------------------------------------------|----|
|    | ১.১. খাদ্যশস্য লাইসেন্স রোল মেট্রিক্স                            | 3  |
|    | ১.২. খাদ্যশস্য লাইসেন্স আবেদন, আবেদন ট্রেকিং, লাইসেন্সধারী লগইন: | 3  |
|    | ১.২.১ খাদ্যশস্য লাইসেন্স আবেদন                                   | 5  |
|    | ১.২.২ খাদ্যশস্য লাইসেন্স আবেদন ট্র্যাকিং                         | 16 |
|    | ১.২.৩ খাদ্যশস্য লাইসেন্সধারী লগইন                                | 20 |
|    | ১.২.৩.১ নতুন খাদ্যশস্য লাইসেন্স এর জন্য আবেদন                    | 22 |
|    | ১.২.৩.২ এফজিএল লাইসেন্স নবায়ন                                   | 22 |
|    | ১.২.৩.৩ লাইসেন্স ডুপ্লিকেট                                       | 24 |
|    | ১.২.৩.৪ পাক্ষিক রিটার্ন রিপোর্ট                                  | 26 |
|    | ১.২.৩.৫ পাক্ষিক রিটার্ন রিপোর্ট তালিকা                           | 27 |
|    | ১.২.৩.৬ পাসওয়ার্ড পরিবর্তন                                      | 28 |
|    | ১.২.৩.৭ পাসওয়ার্ড পুনরুদ্ধার                                    | 29 |
|    | ১.২.৩.৮ লগআউট                                                    | 33 |

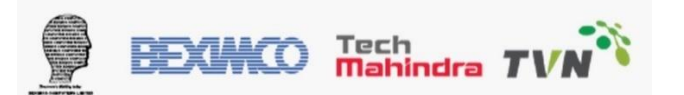

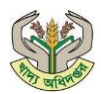

#### ১. লাইসেন্স ম্যানেজমেন্ট সিস্টেম:

খাদ্য অধিদপ্তর খাদ্যশস্য লাইসেন্স ম্যানেজমেন্ট এর মাধ্যমে আমদানীকারক, পাইকারী ও খুচরা ব্যবসায়ী, মজুদদার, মিল মালিক (চাল/আটা) ও ডিলার (ওএমএস/খাদ্য বান্ধব) ইত্যাদি সকল ব্যবসায়ীদের এসআরও ১৮৬ নীতিমালা অনুযায়ী ডিজিটাল পদ্ধতিতে খাদ্যশস্য লাইসেন্স প্রদান করা হবে।

নিম্নে খাদ্যশস্য লাইসেন্স ম্যানেজমেন্ট এর ব্যবহারিক সহায়িকা তুলে ধরা হলোঃ

#### ১.১. খাদ্যশস্য লাইসেন্স রোল মেট্রিক্স

খাদ্যশস্য লাইসেন্স ম্যানেজমেন্টের গুরুত্তপূর্ণ কার্যাবলি সমূহ এবং তার সাথে সংশ্লিষ্ট ব্যবহারকারী উল্লেখ করা হলোঃ

| ক্রমিক নং | মডিউলের কার্যাবলি                      | ব্যবহারকারী রোল                                 |
|-----------|----------------------------------------|-------------------------------------------------|
| 2         | খাদশেস্য লাইসেন্স আবেদন                | আবেদনকারী (খুচরা ব্যবসায়ী, ডিলার, মিলার,       |
| -         |                                        | আমদানিকারক, পাইকারি ব্যবসায়ী, ইত্যাদি।)        |
| ২         | খাদ্যশস্য লাইসেন্স ফি চালান ভেরিফিকেশন | আবেদনকারী                                       |
| ৩         | খাদ্যশস্য লাইসেন্স প্রাথমিক অনুমোদন    | সহকারী খাদ্য নিয়ন্ত্রক/উপজেলা খাদ্য নিয়ন্ত্রক |
| 8         | খাদ্যশস্য লাইসেন্স চূড়াঁন্ত অনুমোদন   | উপজেলা খাদ্য নিয়ন্ত্রক/জেলা খাদ্য নিয়ন্ত্রক   |

#### ১.২. খাদ্যশস্য লাইসেন্স আবেদন, আবেদন ট্রেকিং, লাইসেন্সধারী লগইন:

খাদ্যশস্য লাইসেন্স আবেদন প্রক্রিয়া শুরু করার জন্য খাদ্যশস্য লাইসেন্সের পোর্টাল এ প্রবেশ করতে হবে।

| পোৰ্টাল লিংক | https://fsmms.dgfood.gov.bd/                               |  |
|--------------|------------------------------------------------------------|--|
| বিবরণ        | খাদ্যশস্য লাইসেন্স আবেদন, আবেদন ট্রেকিং, লাইসেন্সধারী লগইন |  |
| ব্যবহারকারী  | আবেদনকারী, খাদ্যশস্য লাইসেন্সধারী                          |  |

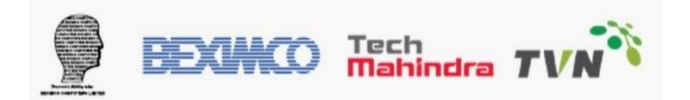

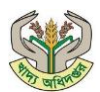

গুগল ক্রোম অথবা ফাইয়ার ফক্স যেকনো ব্রাউজার এ পোর্টাল লিংকটি প্রবেশ করুন এবং খাদ্যশস্য লাইসেন্সে বাটনে ক্লিক করুন।

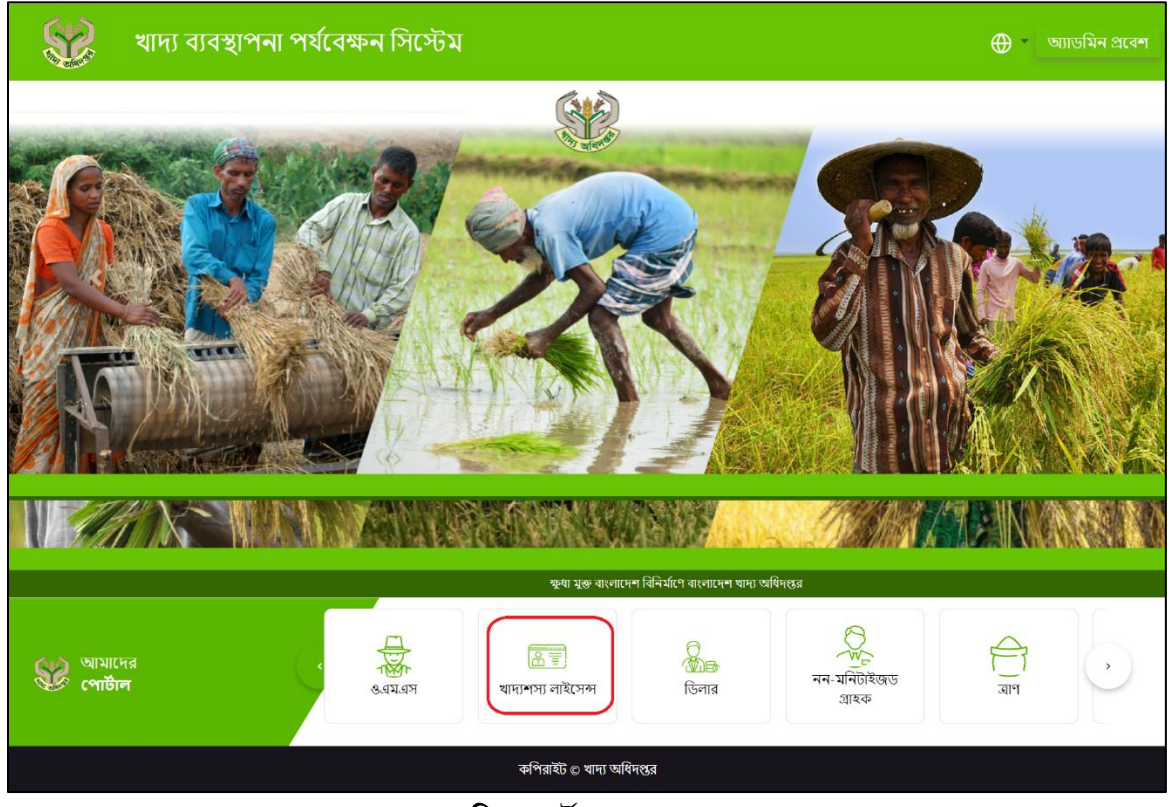

চিত্র: পোর্টাল হোমপেজ

খাদ্যশস্য লাইসেন্সে বাটনে ক্লিক করার পরবর্তীতে খাদ্যশস্য লাইসেন্সে হোমপেজে তিনটি অপশন প্রদর্শন করবে। ১। নতুন খাদ্যশস্য লাইসেন্স আবেদন, ২। আবেদন ট্রেকিং, ৩। লাইসেন্সধারী লগইন।

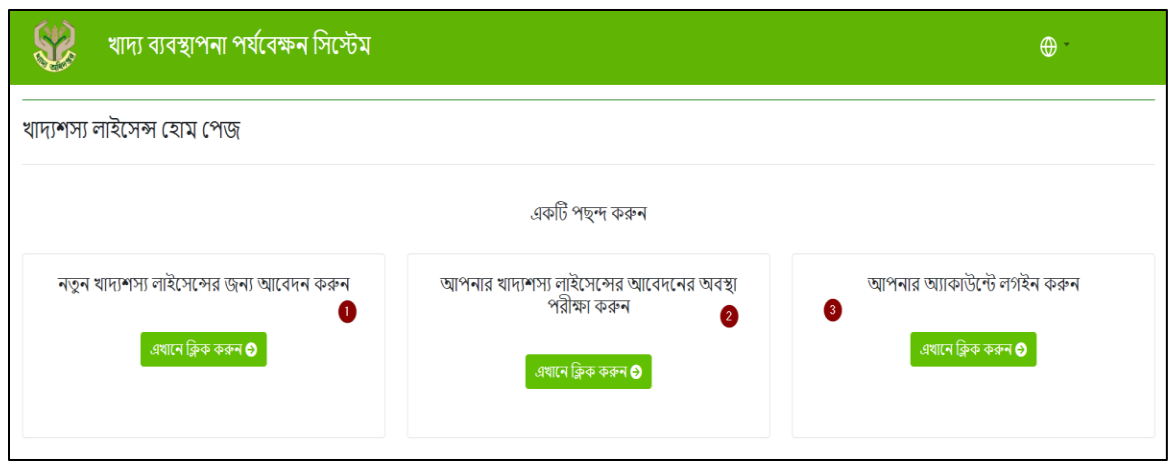

চিত্র: খাদ্যশস্য লাইসেন্স হোমপেজ

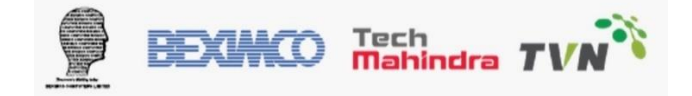

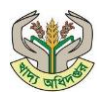

 নতুন খাদ্যশস্য লাইসেন্স আবেদন এর জন্য 'নতুন লাইসেন্স এর জন্য আবেদন করুন' এই অপশনটি সিলেক্ট করুন।
 আবেদন ট্রাক করতে 'আপনার খাদ্যশস্য লাইসেন্সের আবেদনের অবস্থা পরীক্ষা করুন'- এর উপর ক্লিক করুন।
 খাদ্যশস্য লাইসেন্সের অনুমদন সাপেক্ষে, লাইসেন্সধারী অ্যাকাউন্টে লগইন করতে 'আপনার অ্যাকাউন্টে লগইন করুন' বাটনে ক্লিক করুন।

# ১.২.১ খাদ্যশস্য লাইসেন্স আবেদন

পদক্ষেপ ১: খাদ্যশস্য লাইসেন্স আবেদন অপশনে ক্লিক করার পর খাদ্যশস্য লাইসেন্স নির্দেশিকাটি প্রদর্শন করবে। এখানে 'আবেদন করুন' বাটন-এ ক্লিক করুন।

| 🎲 খাদ্য ব্যবস্থাপনা                   | । পর্যবেক্ষন সিস্টেম                                                                                                    | Br                                                                                                    | ₩<br>₩                   |  |  |  |
|---------------------------------------|----------------------------------------------------------------------------------------------------|----------------------------------------------------------------------------------------------------|--------------------------|--|--|--|
| খাদ্যশস্য লাইসেন্স আবেদনের নির্দেশিকা |                                                                                                    |                                                                                                    |                          |  |  |  |
| ল<br>ক<br>ল<br>ড<br>ফ                 | লাইসেন্সের আবেদন, লাইসেন্স প্রানে ও নবায়ন। – (১) বে<br>ল (অটোমেটিক, মেজর, সেমি আটো মিল) এর লাইসেবে<br>ইসেন্সের জন্য তঞ্চসিল-২, সম পেষণ কল (মেজর,<br>ফসিল-৩ এবং অত্যাবশ্যকীয় খাদ্যশস্য ক্রয়-বিক্রয় ও ৩<br>ন্রম অনুযায়ী সরকারের নিকট আবেদন করিতে হইবে। | ঙ্গী প্রীদান ও নবায়ন।<br>হানো ব্যক্তিকে এই আদেশের অধীন চা<br>নর জন্য তফসিল-১, চাউল কল (যস্কিং<br>কম্প্যান্ট, রোলার) এর লাইসেন্সের ং<br>গুনামজ্যাতকরণের জন্য তফসিল-৪ এ প্র | উল<br>এর<br>হন্য<br>দন্ত |  |  |  |
| ক্লিক :                               | ৰুক্তন 🛶 আবেদন করুন 🤣                                                                                                    | ইতিমধ্যে নিবন্ধভুক্ত? লগইন করুন                                                                                                    |                          |  |  |  |
|                                       | কপিরাইট ©                                                                                                    | খাদ্য অধিদস্তর                                                                                                    |                          |  |  |  |

চিত্র: খাদ্যশস্য লাইসেন্স আবেদনের নির্দেশিকা

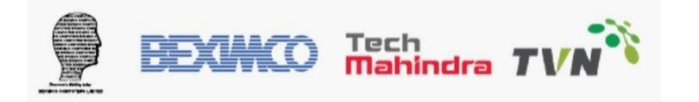

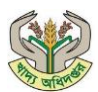

#### খাদ্যশস্য লাইসেন্স আবেদন ফর্ম

| লিংক        | https://fsmms.dgfood.gov.bd/  |
|-------------|-------------------------------|
| বিবরণ       | খাদ্যশস্য লাইসেন্স আবেদন ফর্ম |
| ব্যবহারকারী | আবেদনকারী                     |

পদক্ষেপ ২: FGL-এর জন্য নিবন্ধন করার জন্য চারটি ধাপে ফর্মটি পূরণ করুন।

ধাপ ১- প্রথম ধাপ পূরণ করার জন্য আবেদনকারীর জাতীয় পরিচয়পত্র, ই-মেইল ID, মোবাইল নম্বর, জন্ম তারিখ এবং পাসওয়ার্ড প্রদান করুন।

| াইসেন্স নিবন্ধন      |                          |                                                                     |              |                            |
|----------------------|--------------------------|---------------------------------------------------------------------|--------------|----------------------------|
| এনআইডি বিবরণ         | প্রাথমিক ভখ্য            | ট্রেড সাইসেন্স ভখ্য                                                 | ফর্ম প্রিভিউ | সম্পন্ন                    |
|                      |                          | খাদ্যশস্য লাইসেন্স ফর্ম-ক<br>আসল কপি<br>গণপজ্জাতন্সী বাংলাদেশ সরকার |              |                            |
|                      |                          | খাদ্য বিভাগ, খাদ্য অধিদস্তর, ঢাকা                                   |              |                            |
| নআইডি বিবরণ          |                          |                                                                     |              |                            |
| এনআইডি নম্বর *       |                          | ইমেইল                                                               |              |                            |
| 4224293102           |                          | ইমেইল                                                               |              |                            |
| মোবাইল নম্বর *       |                          | জন্ম তারিখ *                                                        |              |                            |
| 01712852268          |                          | 01/01/2003                                                          |              |                            |
| নলাইন জায়কাউনেইব জন | ত আপনার পাসওয়ার্ড সেট অ | াপ কন্দন                                                            |              |                            |
| পাসওয়ার্ড *         |                          | পাসওয়ার্ড নিশ্চিত ব                                                | হরুন *       |                            |
| •••••                |                          | ••••••                                                              |              |                            |
|                      |                          |                                                                     |              | এখানে ক্লিক<br>করুন পরবর্গ |
|                      |                          |                                                                     |              |                            |
|                      |                          |                                                                     |              |                            |
|                      |                          | কপিরাইট 🗈 খাদ্য অধিদপ্তর                                            |              |                            |

চিত্র: খাদ্যশস্য লাইসেন্স আবেদন স্ক্রীন (ধাপ ১)

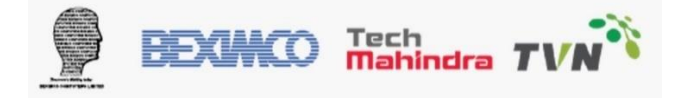

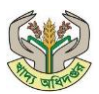

নিচে বর্ণিত ছক অনুযায়ী উপরের ফর্ম পূরণ করুন:

| ক্রমিক | তথ্য               | বিবরণ                                 | মন্তব্য                            |
|--------|--------------------|---------------------------------------|------------------------------------|
| সংখ্যা |                    |                                       |                                    |
| 2      | জাতীয় পরিচয়পত্র  | আবেদনকারীর ১০/১৩/১৭ সংখ্যা বিশিষ্ট    | ১টি জাতীয় পরিচয়পত্র ১ বারের বেশি |
|        | নম্বর              | জাতীয় পরিচয়পত্র নম্বর দিতে হবে।     | ব্যবহার করা যাবে না।               |
| ২      | ই-মেইল             | সঠিক ই-মেইল আইডি দিতে হবে (যদি        |                                    |
|        |                    | থাকে)                                 |                                    |
| ٩      | মোবাইল নম্বর       | আবেদনকারীর সঠিক মোবাইল নম্বর দিতে     |                                    |
|        |                    | হবে                                   |                                    |
| 8      | জন্ম তারিখ         | আবেদনকারীর জাতীয় পরিচয়পত্র অনুযায়ী |                                    |
|        |                    | জন্ম তারিখ দিতে হবে                   |                                    |
| ¢      | পাসওয়ার্ড         | পাসওয়ার্ড প্রদান করুন                |                                    |
| ৬      | পাসওয়ার্ড নিশ্চিত | পুনরায় একই পাসওয়ার্ড প্রদান করুন    |                                    |
|        | করুন               |                                       |                                    |

OTP **যাচাইকরণ:** পরবর্তী বাটনে ক্লিক করলে আবেদনকারী প্রদন্ত মোবাইল নম্বরে ৪ সংখ্যা বিশিষ্ট ওটিপি যাবে। ওটিপি প্রদান করে 'সাবমিট' বাটনে ক্লিক করুন। সঠিক ওটিপি প্রদান সাপেক্ষে স্বয়ংক্রিয়ভাবে ধাপ-২ এ চলে যাবে।

|                | খাদ্যশস্য লাহসেন্স ফম-ক<br>আসল কপি<br>গণপ্রজ্যাতন্ত্রী বাংলাদেশ সং | রকার                           |   |
|----------------|--------------------------------------------------------------------|--------------------------------|---|
|                | ওটিপি লিখুন                                                        | ×                              |   |
| এনআইডি বিবরণ   | 5 MC /                                                             |                                |   |
| এনআইডি নম্বর * | মোবাহল নম্বরে ওাঢাপ সহ বাতা প<br>হয়েছে। নিচে কোড লিখুন।           | গাঠানো                         |   |
| 8261611746     | 8 8 8 8                                                            |                                |   |
| মোবাইল নশ্বর * | বন্ধ করুন সা                                                       | বর্মিট 🗕 ওটিপি লিখে ক্লিক করু- |   |
| 01717576802    |                                                                    |                                | - |

চিত্র: খাদ্যশস্য লাইসেন্স ওটিপি স্ক্রীন

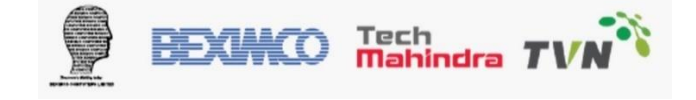

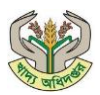

ধাপ ২- দ্বিতীয় ধাপে, সঠিক জাতীয় পরিচয়পত্রের তথ্য প্রদান সাপেক্ষে আবেদনকারীর মৌলিক তথ্য জাতীয় পরিচয়পত্র ডাটাবেস থেকে স্বয়ংক্রিয়ভাবে পূরণ হয়ে যাবে। অন্যথায় ধাপ-১ এ ফেরত চলে যাবে।

আবেদনকারীর বৈবাহিক অবস্থা এবং বর্তমান ঠিকানা তথ্য প্রদান করুন এবং পরবর্তী বাটনে ক্লিক করতে হবে।

| াইসেন্স নিবন্ধন                         |                                                                                                    |
|-----------------------------------------|----------------------------------------------------------------------------------------------------|
|                                         |                                                                                                    |
|                                         |                                                                                                    |
| এনআহাও বেবরণ প্রাথামক তথ্য              | টেও নারপেও ওর্যা ফ্রমা মিজেও সম্মায়                                                                        |
|                                         | খাদাশসা লাইসেন্স ফর্ম-ক<br>আসল কপি<br>গণপ্রজ্ঞাতেন্দ্রী বাংলাদেশ সরকার<br>খাদ্য বিভাগ, খাদ্য অধিদন্তর, ঢাকা |
| প্রাথমিক তথ্য<br>স্থাবদনকারীর নাম ৬     | Sector State -                                                                                              |
| আবেদনেরার নাম<br>মোঃ মভা হাওলাদার       | যোগ হাকন হাওলাদার                                                                                           |
|                                         |                                                                                                    |
| মায়ের নাম *                            | লিঙ্গ *                                                                                                    |
| মোসাঃ মিনারা বেগম                       | 🍥 পুরুষ 🔿 মহিলা 🔿 জন্যান্য                                                                                  |
| বৈবাহিক অবস্থা *                        |                                                                                                    |
| 💿 অবিবাহিত 🔿 বিবাহিত 🔿 তালাকপ্রাস্ত     | ০ বিধবা ০ বিপত্নীক                                                                                          |
| স্থায়ী ঠিকানা                          |                                                                                                    |
| ৰিভাগ                                   | জেলা                                                                                                    |
| বরিশাল                                  | পটুয়াখালী                                                                                                  |
| উপজেলা                                  | ইউনিয়ন                                                                                                    |
| পটুয়াখালী সদর                          | ওয়ার্ড নং-০৮                                                                                               |
|                                         |                                                                                                    |
| <u>গ্</u> রাম<br>সি স স                 | ওয়ার্ড                                                                                                    |
| টাউন কালিকাপুর                          | গুয়ার্ড নং-০৮                                                                                              |
| জিপ কোড/পোস্ট কোড                       | ডাক ঘর                                                                                                    |
| b400                                    | পটুয়াখালি সদর                                                                                              |
| तापात क्रिकास                           |                                                                                                    |
| টাউন কালিকাপর                           |                                                                                                    |
|                                         |                                                                                                    |
| বৰ্তমান ঠিকানা                          |                                                                                                    |
| ৰিভাগ •                                 | জেলা •                                                                                                    |
| চউগ্রাম                                 | <ul> <li>চন্টগ্রাম</li> <li></li></ul>                                                                      |
| উপজেলা *                                | ইউনিয়ন *                                                                                                   |
| সীতাকুল্ড                               | <ul> <li>কুমিরা</li> </ul>                                                                                  |
| 5077                                    | evert +                                                                                                    |
| খান -<br>টাউন কালিকাপর                  | ওয়াও •                                                                                                    |
| 0.0-4 4416164.73                        |                                                                                                    |
| ডাক ঘর *                                | জিপ কোড/পোস্ট কোড °                                                                                         |
| SITAKUNDA - 4310                        | ✓ 4310                                                                                                    |
|                                         |                                                                                                    |
|                                         |                                                                                                    |
| বাসার ঠিকানা •                          |                                                                                                    |
| <b>বাসার ঠিকানা •</b><br>টাউন কালিকাপুর |                                                                                                    |
| <b>যাসার ঠিকানা •</b><br>টাউন কালিকাপুর | পরবর্তী                                                                                                    |
| <b>যাসার ঠিকানা •</b><br>টিউন কালিকাপুর | পরবর্তী                                                                                                    |

চিত্র: খাদ্যশস্য লাইসেন্স নিবন্ধন স্ক্রীন (ধাপ ২)

Tech Mahindra **T** 

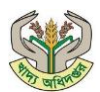

**ধাপ ৩-** এই ধাপে আবেদনকারীকে তার ট্রেড লাইসেন্সের তথ্য, ব্যাবসায়ের বিবরণ, গুদামের বিবরণ, এবং সংশ্লিষ্ট কাগজ এর স্কেন কপি (পিডিএফ ফরম্যাট) আপলোড করতে হবে।

| এনজাইডি বিবরণ                                                                                                    | গ্রাথমিক তথ্য                                                                                                    | টেড ল                                                                                                    | ইসেন্স তথ্য                                                                                                    | ফর্ম প্রিভিউ                                                                                                    | Mandelli                                                                                                    |
|----------------------------------------------------------------------------------------------------|----------------------------------------------------------------------------------------------------|----------------------------------------------------------------------------------------------------|----------------------------------------------------------------------------------------------------|----------------------------------------------------------------------------------------------------|----------------------------------------------------------------------------------------------------|
|                                                                                                    |                                                                                                    | খাদ্যশস্য ল<br>আস<br>গণপ্রজ্যাতন্ত্রী ব<br>খাদ্য বিভাগ, খা                                                                                        | াইসেন্স ফর্ম-ক<br>ল কপি<br>াাংলাদেশ সরকার<br>দ্য অধিদস্তর, ঢাকা                                                                                                    |                                                                                                    |                                                                                                    |
| ট্রেড লাইসেন্স তথ্য<br>কি লাইসেরা -                                                                                                    |                                                                                                    |                                                                                                    | াঁড় লাইমের মেয়াড় সে                                                                                                    | াষ চওয়ার জারিখ •                                                                                                    |                                                                                                    |
| 12345678                                                                                                    |                                                                                                    |                                                                                                    | 06/30/2024                                                                                                    | াৰ হওয়ার আরম -                                                                                                    |                                                                                                    |
| 12343078                                                                                                    |                                                                                                    |                                                                                                    |                                                                                                    |                                                                                                    | _                                                                                                    |
| ট্যাক্স আইডেন্টিফিকেশন নম্বর (TIN                                                                                                    | 0 *                                                                                                    |                                                                                                    | ট্রেড লাইসেন্স প্রদানকার                                                                                                    | ীশহর *                                                                                                    |                                                                                                    |
| 12345678                                                                                                    |                                                                                                    |                                                                                                    | চদ্রগ্রাম                                                                                                    |                                                                                                    | Ý                                                                                                    |
| ট্রেড লাইসেন্স প্রদানকারী কোড *                                                                                                    |                                                                                                    |                                                                                                    |                                                                                                    |                                                                                                    |                                                                                                    |
| 12345678                                                                                                    |                                                                                                    |                                                                                                    |                                                                                                    |                                                                                                    |                                                                                                    |
| ব্যবসার বিবরণ (আপনার ট্রেড                                                                                                    | ড লাইসেন্স অনুযায়ী) এ <sup>;</sup>                                                                                                    | বং নিৰন্ধিত ঠিকানা                                                                                                    |                                                                                                    |                                                                                                    |                                                                                                    |
| প্রাতিষ্ঠানিক নাম (ইংরেজি) *                                                                                                    |                                                                                                    |                                                                                                    | প্ৰাতিষ্ঠানিক নাম (বাংলা)                                                                                                    | •                                                                                                    |                                                                                                    |
| Manual                                                                                                    |                                                                                                    |                                                                                                    | 401434141                                                                                                    |                                                                                                    |                                                                                                    |
| ধ্যবসার ধরন (খুচরা বিক্রেতা, ডিলার<br>রপ্তানিকারক।) *                                                                                                    | , মিলার, পাইকারী বিক্রেতা, য                                                                                                    | মামদানিকারক,                                                                                                    | পণ্যের প্রকার (ধান, চাল,                                                                                                    | গম, আটা ইত্যাদি) *                                                                                                    |                                                                                                    |
| ব্যবসার ধরন নির্বাচন করুন মেং                                                                                                    | জর রাইস মিল                                                                                                    | ~                                                                                                    | 🗹 ধান 🗹 চাল 🗆                                                                                                    | গম 🗆 আটা                                                                                                    |                                                                                                    |
| বিভাগ *                                                                                                    |                                                                                                    |                                                                                                    | জেলা *                                                                                                    |                                                                                                    |                                                                                                    |
| চন্তরাম                                                                                                    |                                                                                                    | ~                                                                                                    | চট্টগ্রাম                                                                                                    |                                                                                                    | ~                                                                                                    |
| উপজেলা/সিটি কর্পোরেশন •                                                                                                    |                                                                                                    |                                                                                                    | ইউনিয়ন •<br>ক্রিজ                                                                                                    |                                                                                                    |                                                                                                    |
| গাতাক্লুর<br>রাম/মহল্লা •                                                                                                    |                                                                                                    | ~                                                                                                    | বুল মরা<br><b>ওয়ার্ড •</b>                                                                                                    |                                                                                                    | ~                                                                                                    |
| টাউন কালিকাপুর                                                                                                    |                                                                                                    |                                                                                                    | টাউন কালিকাপুর                                                                                                    |                                                                                                    |                                                                                                    |
| ডাক ঘর •                                                                                                    |                                                                                                    |                                                                                                    | জিপ কোড/পোষ্ট কোড                                                                                                    | •                                                                                                    |                                                                                                    |
| SITAKUNDA - 4310                                                                                                    |                                                                                                    | ~                                                                                                    | 4310                                                                                                    |                                                                                                    |                                                                                                    |
|                                                                                                    |                                                                                                    |                                                                                                    |                                                                                                    |                                                                                                    |                                                                                                    |
| गात्रात ठिकाना •                                                                                                    |                                                                                                    |                                                                                                    |                                                                                                    |                                                                                                    |                                                                                                    |
| বাসার ঠিকানা -<br>টাউন কালিকাপুর<br>স্টোরের বিবরণ<br>মালিকানা - ঠিকানা মৌড<br>শিলের - চাচন - ১                                                                                                    | য়া• যভিয়াল• দাগ•<br>চ চ                                                                                                    | উচ্চতা<br>(মিটাজ) * প্রস্থ (মিটাজ) *<br>15 15                                                                                                    | <b>रमर्था</b> (मिर्गन) • <b>वहुम् 109</b><br>(रहा ग्रेम) •<br>15 10                                                                                                    | বিভাগ তোলা উপ<br>চটগাম চটগাম সাকা                                                                                                    | छाना<br>इत्त ४ • •                                                                                                    |
| ধাসার ঠিমন্বা +<br>টাউন কালিকাপুর<br>স্টোরের বিবরণ<br>মালিকানা • ঠিমনা • মৌড<br>।নহের 🗸 চার্ড ।<br>•                                                                                                    | য়া যউদ্যান সাগ                                                                                                    | <b>छेख्यान् दान्द्र</b> (मेकेल) <b>दान्द्र</b> (मेकेल) <b>र</b><br>(मेकल) <b>दान्द्र</b> (मेकेल) <b>र</b><br>15                                   | <b>দৈর্ঘ্য</b> (থাল) - জ্বমজ<br>(যেয়া) •<br>া া া                                                                                                    | বিভাগ তেলো উপ<br>চটনাম V চটনাম V সাল                                                                                                    | छाना<br>25 v • :                                                                                                    |
| ধাসার ঠিন্সন্ম +<br>ট্যিউন কালিকাপুর<br>স্টোরের বিবরণ<br>মানিকানা • ঠিকানা মৌড<br>দিজের ৩ চড ।<br>•<br>•<br>ডকুমেন্ট আপলোড করুল                                                                                                    | য়া খণ্ডিয়ান স্বাগ                                                                                                    | <b>छिल्छात्रा</b><br>तीयात्रा, द्वाद तीयात्रा,<br>13                                                                                              | দৈর্ঘ্য (গাল) - জ্বমজা<br>(যেহা) -<br>া া া                                                                                                    | বিভাগ তেলো উপ<br>১৪নাম V চটনাম V সিলা                                                                                                    | अल<br>•<br>•                                                                                                    |
| ধাসার ঠিন্সন্ম +<br>টাউন কালিকাপুর<br>স্টোরের বিবরণ<br>মালিকানা • ঠিকানা মৌড<br>।নজের ৩ চডন ।<br>•<br>ডকুমেন্ট আপলোড করন্সন<br>হবি •                                                                                                    | য়া খণ্ডিয়ান দাগ                                                                                                    | विषक्षण संद तिका,<br>तिका, संद तिका,                                                                                                    | দৈর্ঘ্য প্রেয়ান্ড - জ্বযজ<br>(মেয়ান্ড) -<br>ট্যা ি ি<br>ট্রেড লাইসেল দবি -                                                                                                    | বিভাগ তেলো উপ<br>চটনাম v চটনাম v জিল                                                                                                    | ।<br>१९ प <b>१ २</b><br>,                                                                                                    |
| ধাসার ঠিফান্ম +<br>টাউন কালিকাপুর<br>স্টোরের বিবরণ<br>মালিকানা • ঠিকানা• মৌড<br>।নজের ৩ চড ।<br>•<br>ডক্রুমেন্ট আপলোড করন্দ<br>হবি -<br>Choose File businessman G                                                                                                    | ан <b>чбошн н</b> ан<br>                                                                                                    | <b>उत्तरणा</b><br>(तित्र, -<br>13 13                                                                                                    | দৈষ্য (জিম) জ্বমজ<br>(মেডা) (<br>া<br>ট্রিড দাইসেল দর্শি -<br>Choose File Trad                                                                                                    | <b>বিভাগ েরেলা উপ</b><br>চইরাম V চইরাম V জিল<br>e License Doc.png                                                                                                    | राधना<br>३७ प <b>२ २</b><br>७                                                                                                    |
| বাসার ঠিকন্দা -<br>টাউন কালিকাপুর<br>স্টোরের বিবরণ<br>মানিকানা - ঠিকানা মৌজ<br>দিয়ের ৩ চন্দ<br>ভ<br>ডকুমেন্ট আপলোন্ড করন্দ<br>ব্বি -<br>Choose File businessman C<br>ক্ষমাত্র, সম, সম্র সম্রাজি মান                                                                                                    | <b>п + чбэшн + нля +</b><br>                                                                                                    | <b>उस्तज्ञा</b><br>(सिन्न, -<br>13<br>13<br>13                                                                                                    | দৈয়্য নাজন - জমজ<br>(মেডন) -<br>(মেডন) -<br>(মেডন) | <b>বিভাগ ে তেলা উপ</b><br>চইনাম V চইনাম V সাল<br>e License Doc.png<br>মাট মন্তুমেনিং মৰ্কাজ সম্বাজ কলক 200 ৫০/                                                                                                    | राधना<br>३१७ ज <b>२</b><br>७                                                                                                    |
| ধাসার ঠিকন্দা -<br>টাউন কালিকাপুর<br>স্টোহের বিবরণ<br>মানিকানা - ঠিকানা যৌত<br>দিজের ৩ চার্য হ<br>-<br>ভক্তমেন্ট আপলোন্ড করন্দ<br>হরি -<br>Choose File businessman C<br>হয়মেন্য, নার, নার প্রয়াজ ম্বায়জিন ম্বা<br>ত কারমেন্য বারে সেটামেন্ট -                                                                                                    | ан • <b>чбощи •</b> нат •<br>•<br>•<br>•<br>Сору - Сору - Сору.рар<br>ене очёсна техне 200 са /                                                                                                    | <b>उस्प्रजा</b><br>(सिन्न, -<br>13<br>13<br>13                                                                                                    | দৈয়্য নাজন • জমজা<br>(মেডন •<br>য<br>ট্যা য<br>ট্যা য<br>ট্রা য<br>ট্রা য<br>ট্রা য<br>ট্রা য<br>ট্রা য<br>ট্রা য<br>ট্রা য<br>ট্রা য<br>ট্রা য<br>ট্রা য<br>ট্রা য<br>ট্রা য<br>ট্রা ট্রা ট্রা ট্রা ট্রা ট্রা ট্রা ট্রা                                                                                                    | <b>विकाम • एउसमा • উभ्म</b><br>विकाम • विकास • जिस<br>विकाम • विकास • जिस<br>विकाम • विकास • जिस विकास • जिस<br>विकाम • जिस • जिस विकास • जिस विकास • जिस • जिस • जिस • जिस • जिस • जिस • जिस • जिस • जिस • जिस • जिस • जिस • ज<br>मार्ग अनुप्रधानिक • ग्राजेक • जिस • जिस • जि                                                                                                    | रक्षमा<br>३७ • • • • • • • • • • • • • • • • • • •                                                                                                    |
| মাসার ঠিকন্য -<br>টাউন কালিকাপুর<br>স্টোহের বিবরণ<br>মানিকান - ঠিকানা যৌত<br>দিজে - চাব -<br>-<br>-<br>জকুমেন্ট আপলোন্ত করন্দ<br>হবি -<br>Choose File businessman C<br>কুমতে করে নাও সভায় অনুমেনি স্থা<br>ত্রের মের বারের সেইয়েন্ট -<br>Choose File Bank Statement                                                                                                    | ан <b>чблин нин нин</b><br>сору - Сору - Сору, рад<br>та илан голаго сал<br>пі. рад                                                                                                    | <b>उस्प्रजा</b><br>(सिन्न, -<br>13<br>13<br>13                                                                                                    | দৈয়্য নাজন • জমজা<br>(মেডান, •<br>য়া যি<br>ট্রেড লাইসেন্স দাদি •<br>Choose File ] Trad<br>ভয়ত্র সার, সের, সের, সের সের সির<br>ট্যান্স আইডেপিডিকেন্স<br>টেরডেল File ] Scree                                                                                                    | <b>বিভাগ • তেলগ • উপ</b><br>গটালা <b>৩</b> চাটালা <b>৩</b> সাল<br>e License Doc.png<br>মাল মন্ত্ৰমণিক মৰ্কাৰ ২০০৫।<br><b>ব মংগেচা •</b><br>enshet 2024-01-25 113538.png                                                                                                    | (SIMI<br>२० • • • • • • • • • • • • • • • • • • •                                                                                                    |
| ধসার ঠিকন্দা -<br>টাউন কালিকনপুর<br>স্টেনিরের বিবরণ<br>মানিকানা - ঠিকানা যৌত<br>দিবের - টিকানা যৌত<br>দিবের - টিকানা - বি<br>ডকুমেন্ট আপলোন্ড কার্রন্দ<br>-<br>ভকুমেন্ট আপলোন্ড কার্রন্দের<br>-<br>Choose File businessman C<br>ক্রেড কারের নারে সেউয়েন্ট -<br>Choose File Bank Stateme<br>ল্যায্য বিজনের সংগ্রাপ্ট স্বায়ান্টি                                                                                                    | аг.         чбощих.         нич.                        Copy - Copy - Copy.pap               file wither meme 200 ca/               n1.pag                v notine wither meme 200 ca/                                                                                                    | <b>उस्प्रजा</b><br>(स्विन, -<br>13<br>1<br>1<br>1<br>1<br>1<br>1<br>1<br>1<br>1<br>1<br>1<br>1<br>1<br>1<br>1<br>1<br>1<br>1                      | দৈয়্য নাজন • জমজে<br>বেয়জন •<br>ব্যেজন •<br>ব্যেজন শবি •<br>টোত সাইসেবা শবি •<br>টোত সাইসেবা শবি •<br>টোনেরা মার্বা সেরে মের মের মের<br>উদ্যার মার্বা মের মের মের মের<br>ভায়ের মের মের মের মের মের মের<br>ভায়ের মের মের মের মের মের মের<br>জ্যার্য মের মের মের মের মের মের মের মের<br>জ্যার্য মের মের মের মের মের মের মের মের মের মের                                                                                                    | বিভাগ • তেলা • উপ<br>গ্রিয়াম 	 । ছট্টায়াম 	 জিল<br>।e License Doc.png<br>আর্গ মন্ত্রাজীক মর্কের জ্ঞানা ২০০৫।<br>ব মংগেচা •<br>enshot 2024-01-25 113538.png<br>আর মন্ত্রা মর্কের মাত্র মন্তর ১০৫।<br>। বেপি মাতে সংগ্রন্ধ করেতে হবে                                                                                                    | (SIMI<br>२० • • • • • • • • • • • • • • • • • • •                                                                                                    |
| মাসার ঠিকন্দা -<br>টাউন কালিকলপুর<br>স্টেনিরের বিবরণ<br>মানিকানা - ঠিকননা যৌথ<br>দিয়ের আ চাল া<br>-<br>-<br>-<br>-<br>-<br>-<br>-<br>-<br>-<br>-<br>-<br>-<br>-<br>-<br>-<br>-<br>-<br>-<br>-                                                                                                    | ni + utoruira + nini +<br>copy - Copy - Copy, pap<br>des wetters mente 200 es /<br>ni.pag<br>: netter other avente 200 ks /<br>corrun                                                                                                    | <b>उत्तरण उद्द</b> (सित्र, )<br>(सित्र, )<br>11<br>1                                                                                              | দৈষ্ঠ নাজন • জমজে<br>নেমজ • নেমজ<br>• নেমজ •<br>• নেমজ •<br>• নেমজ •<br>• নেমজ •<br>• নেমজ •<br>• নেমজ •<br>• নেমজ •<br>• নেমজ •<br>• নেমজ •<br>• নেমজ •<br>• নেমজ<br>•<br>• নেমজ •<br>•<br>•<br>•<br>•<br>•<br>•<br>•<br>•<br>•<br>•<br>•<br>•<br>•                                                                                                    | विकाम •                                                                                                    | <b>(SIMI</b><br>२० • • • • • • • • • • • • • • • • • • •                                                                                                    |
| মাসার ঠিকানা -<br>টাউন কালিকাপুর<br>স্টেনিরের বিবরণ<br>মানিকানা - ঠিকানা - মৌজ<br>দিলের - টিকানা - মৌজ<br>দিলের - টিকানা - ম<br>জকুমেনি আপলেনান্ত কার্মাল<br>ব্রি -<br>Choose File businessman C<br>ক্রমেন্র, এব, এন্ড কার্মার কার্টিয়েন্ট -<br>শেরতে কা মানের ব্যারে স্টেয়িয়েন্ট -<br>শেরতে দের, এন, এন্ড কার্মার্ট কির্মেন্ট -<br>বিয়ের নির্মানের স্বার্মার্ট কের্মেন্টের্মেন্ট -<br>হিচারে স্বা, এন্ড এন্ড কার্যার্ট কির্মেন্ট -<br>চিকান্ড File Dank Stateme<br>ক্রমেন্র, এন, এন্ড কার্যার্ট কির্মেন্ট কের্মেন্ট<br>Choose File Don file chotee                                                                                                    | ni + utoruira + mari +<br>copy - Copy - Copy, pag<br>dei wetteri mente 200 (2)<br>n. techter anter 200 (2)<br>a<br>u rectine motion autora 200 (2)                                                                                                    | <b>उत्तराजा</b><br>(100a) - मार्च (100a)<br>11<br>11                                                                                              | দৈষ্য নিজন্ত - জমজে<br>নেয়ন্ত, -<br>নেয়ন্ত নাইসেব্দ নৰি -<br>Ctiga নাইসেব্দ নৰি -<br>Choose File Trad<br>ভয়ত্ব সত্ৰ সত্ৰ সত্ৰ সত্ৰ<br>Choose File Scre<br>ভয়ত্ব সত্ৰ সত্ৰ সত্ৰ সত্ৰ<br>তথ্যত্ব সত্ৰ সত্ৰ সত্ৰ সত<br>তথ্যত্ব সত্ৰ সত্ৰ সত্ৰ সত                                                                                                    | विकास •         टाउस्सा •         উप           विडाय प         विडाय प         जीव           विडाय प         विडाय प         जीव           वा License Doc.png         वा         वा           वा Magadifes मर्गक अप्रेल अप्रेल अप्रेल अप्रेल 20 स्टा         वा           वा Magadifes मर्गक अप्रेल अप्रेल अप्रेल अप्रेल 20 स्टा         वा           वा Magadifes मर्गक अप्रेल अप्रेल अप्रेल उप्र का         वा           वा Magadifes मर्गक अप्रेल अप्रेल अप्रेल अप्रेल 20 स्टा         1           11e chosen         व्याक प्राणिक अप्रेल अप्रेल अप्रेल अप्रेल अप्रेल 20 स्टा                                                                                                    | SBMT<br>2<br>3<br>3<br>3<br>3<br>3<br>3<br>3<br>3<br>3<br>3<br>3<br>3<br>3<br>3<br>3<br>3<br>3<br>3                                                                                                    |
| মাসার ঠিকানা -<br>টাউন কালিকাপুর<br>স্টেরির বিবরণ<br>মানিকানা - ঠিকানা - মৌজ<br>নিবর - টিকানা - মৌজ<br>ব্য -<br>-<br>-<br>-<br>-<br>-<br>-<br>-<br>-<br>-<br>-<br>-<br>-<br>-<br>-<br>-<br>-<br>-<br>-                                                                                                    | яг • <b>хбулич •</b> няч •                                                                                                    | <b>उत्तराजा</b><br>(स्वित्र, •<br>13<br>1<br>1<br>1<br>1<br>1<br>1<br>1<br>1<br>1<br>1<br>1<br>1<br>1<br>1<br>1<br>1<br>1<br>1                    | দৈষ্য নিজন • জমজা<br>(মেডা নিজন • জেমজা<br>)<br>)<br>)<br>)<br>)<br>)<br>)<br>)<br>)<br>)<br>)<br>)<br>)<br>)<br>)<br>)<br>)<br>)<br>)                                                                                                    | विकास •         टाउरमा •         উप           छेडाम •         छेडेवम •         जेडेव<br>जेडेवम •         जेडेव<br>जेडेव<br>जेडेवम •         जेडेव<br>जेडेव<br>जेडेव<br>जेडेव<br>प्रती स्प्रुट जेडिंग स्प्रीक स्प्रीक स्वायन 200 टा<br>व<br>(परि भारत 9, मर्ट्स ज्वाद 50 टा<br>बांट chosen                                                                                                    | SBMT<br>PC V • 2<br>>                                                                                                    |
| মাসার ঠিকানা -<br>টাউন কালিকাপুর<br>স্টেটনেরা বিবরণ<br>মানিকানা - ঠিকানা - মৌজ<br>দিলের - টেজ<br><br>ভকুমেন্ট আপলোড কর্মল<br>বৃবি -<br>-<br>                                                                                                    | nt - Northern Hones 200 ca/<br>Copy - Copy - Copy. pag<br>the witten Hones 200 ca/<br>In .pag<br>In .codies witten works 200 ca/<br>a<br>In Copy - Copy - Copy. pag<br>the witten Hones 200 ca/<br>DOC.pag                                                                                                    | <b>उत्तरण्या</b><br>(स्वित्र, •<br>13<br>13                                                                                                    | দৈশ্য নিজন • জমজে<br>(মেডা নিজন • (মেডা • )<br>। । । । । । । । । । । । । । । । । । ।                                                                                                     | विकास • टाउरसा • উभ<br>इडियाम • इडियाम • जिस<br>इडियाम • इडियाम • जिस<br>वर्ष License Doc.png<br>स्वर्ण स्वरूप स्वर्णक अवस्थ 200 स्वर<br>म सद्याप्र •<br>सार्व स्वरूप मिंग स्वर्णक स्वरूप स्वरूप प्र दा<br>(दापी भारतक प्रदेश नजारक राज                                                                                                    | SBMT<br>25 V 2 2<br>3                                                                                                    |
| মাসার ঠিকানা -<br>টাউন কালিকাপুর<br>স্টেরির বিরঙ্গন<br>মানিকানা - ঠিকানা - মৌজ<br>ন - টিকানা - মিজনা - মৌজ<br>-<br>-<br>-<br>-<br>-<br>-<br>-<br>-<br>-<br>-<br>-<br>-<br>-<br>-<br>-<br>-<br>-<br>-<br>-                                                                                                    | яг.         чбочич.         нич.                                                                                                    |                                                                                                    | দৈশ্য নিজন • জমজ<br>(মেডা) • (মেডা)<br>• • • • • • • • • • • • • • • • • • •                                                                                                     | विकास •         राज्यसा •         छेपा •         छेप                                                                                                    | CSMT<br>25 V • 5                                                                                                    |
| মাসর ঠিকানা -<br>টাউন কালিকাপুর<br>স্টেরির বিরঙ্গন<br>মানিকানা - ঠিকানা - মৌজ<br>ন - টিকানা - টিকানা - মৌজ<br>টিকানা - টিকানা - মৌজ<br>টিকান্ড - মিজনা - মেজ<br>টিকান্ড - মিজনা - মেজ<br>বুরি -<br>                                                                                                    | яг.         чбочич.         нич.                                                                                                    |                                                                                                    | দৈশ্য নিজন • জমজ<br>(মেন্দ্র নিজন •<br>(মেন্দ্র নিজন •<br>(মেন্দ্র নাই সেল গবি •<br>(মিততার্ভ File Trad<br>তল্পের সর, লর, শের, সের সে<br>তারস্ক আইরেলিসিরে বর্ণ<br>(Choose File Scre<br>তল্পের সর, লর, শের নার সে<br>আবার্জ বির্জনির্বা কর্ব<br>তল্পের সর, লর, লর সের সা                                                                                                    | विकास •         टाउसमा •         छेपाय •         डीवाय •         डीवा •         डीवा •         डीवाय •         डीवाय •         डीवाय •         डीवाय •         डीवाय •         डीवाय •         डीवाय •         डीवाय •         डीवाय •         डीवाय •         डीवाय •         डीवाय •         डीवाय •         डीवाय •         डीवाय •         डीवाय •         डीवाय •         डीवाय •         डीवा •         डीवा •         डीवा •         डीवा •         डीवा •         डीवा •         डीवा •         डीवा •         डीवा •         डीवा •         डीवा •         डीवा •         डीवा • <td>CSPTI<br/>25 - 2 - 2<br/>3 - 2<br/>3 2<br/>3 - 2<br/>3 - 2<br/>3<br/>- 2<br/>3 - 2<br/>3 - 2<br/>3 - 2<br/>3 - 2<br/>3 - 2<br/>3 - 2<br/>3 - 2<br/>3</td> | CSPTI<br>25 - 2 - 2<br>3 - 2<br>3 2<br>3 - 2<br>3 - 2<br>3<br>- 2<br>3 - 2<br>3 - 2<br>3 - 2<br>3 - 2<br>3 - 2<br>3 - 2<br>3 - 2<br>3 |
| মাসর ঠিকানা -<br>টাউন কালিকাপুর<br>স্টেরির বিবরণ<br>মানিকানা - ঠিকানা - স্মেড<br>ন - টেড<br>ডফুমেন্ট আপলোড কর্মন<br>হারি<br>- টেডেন্ড File businessman<br>বিরুৎ বিভাগের সংযোজন অন্যাহিন্দি<br>- টেডেন্ড File Bank Stateme<br>কৃষ্ণা কর, এর. মন্ড এন কাল্যা কাল্যাক্ষার্<br>বিয়ৎ বিভাগের সংযোজন অন্যাহিন্দি<br>- টেডেন্ড File Bank Stateme<br>কৃষ্ণা কর, এর. মন্ড এন কাল্যা কাল্যাক্ষার্<br>বিয়েন বিন্দের সংযোজন অন্যাহিন্দি<br>- টেডেন্ড File Bank Stateme<br>কৃষ্ণা কর, এর. মন্ড এন কাল্যা কাল্যাক্ষার্<br>বিরুৎে বিভাগের সংযোজন অন্যাহিন্দি<br>- টেডেন্ড File SIGNATURE<br>ভারমেন পারে, কেন্ এন কাল্যা কাল্যাক্ষার্<br>- টেচেড্ড File SIGNATURE<br>ক্রাহমা পার্বাক্সা পার্বার্ কান্য পার (Bho                                                                                                    | स         प्रिष्ठिधान +         माग +                        Copy - Copy - Copy, png               Copy - Copy - Copy, png                nt.png </td <td></td> <td>দৈর্ঘ্য গেল, • অমজ<br/>(মের্য্য গেল, • (মেজ)<br/>। । । । । । । । । । । । । । । । । । ।</td> <td>বিজন • জেনা • উপ<br/>হউন্নম • হিন্দা • ইউন্নম • ইউন্ন<br/>হউন্নম • হিন্দা • হিন্দা • হিন্দা<br/>আগ পদ্ধমানিগ দেশাৰ পাইলাৰ কাৰাৰ ২০০ ৫০<br/>বি বি থাকে স পম্কে কাৰাক কাৰাৰ ২০০ ৫০<br/>বি বি থাকে স পম্কে কাৰাক কাৰাৰ ২০০ ৫০<br/>বি বি থাকে স প্ৰমুক্ত কৰাৰ হৈ হবে<br/>বি বি থাকে স প্ৰমুক্ত কৰাৰ হৈ হবে<br/>বে বি প্ৰাৰ্থ নিগ মৰ্গেজ পাইলাৰ কাৰাৰ ২০০ ৫০<br/>বি বা মান্দ প্ৰাৰ্থ কাৰাৰ হাৰাৰ জাৱিব<br/>mm/dd/yyyyy</td> <td>SNH1<br/>26</td>                                                                                                    |                                                                                                    | দৈর্ঘ্য গেল, • অমজ<br>(মের্য্য গেল, • (মেজ)<br>। । । । । । । । । । । । । । । । । । ।                                                                                                     | বিজন • জেনা • উপ<br>হউন্নম • হিন্দা • ইউন্নম • ইউন্ন<br>হউন্নম • হিন্দা • হিন্দা • হিন্দা<br>আগ পদ্ধমানিগ দেশাৰ পাইলাৰ কাৰাৰ ২০০ ৫০<br>বি বি থাকে স পম্কে কাৰাক কাৰাৰ ২০০ ৫০<br>বি বি থাকে স পম্কে কাৰাক কাৰাৰ ২০০ ৫০<br>বি বি থাকে স প্ৰমুক্ত কৰাৰ হৈ হবে<br>বি বি থাকে স প্ৰমুক্ত কৰাৰ হৈ হবে<br>বে বি প্ৰাৰ্থ নিগ মৰ্গেজ পাইলাৰ কাৰাৰ ২০০ ৫০<br>বি বা মান্দ প্ৰাৰ্থ কাৰাৰ হাৰাৰ জাৱিব<br>mm/dd/yyyyy                                                                                                    | SNH1<br>26                                                                                                    |
| মাসর ঠিকানা -<br>টাউন কালিকাপুর<br>স্টেরির বিবরণ<br>মানিকানা - ঠিকানা - স্মেড<br>দিলের - তিকানা - স্মেড<br>দিলের - তিকানা - স্মেড<br>ডক্তুমেন্ট আপলোড কর্মেন<br>হারি<br>                                                                                                    | स         पश्चिम्रान + माग +                                                                                                    | (गिए) - में देखेल, '<br>11 11<br>3<br>3<br>3<br>3<br>3<br>3<br>3<br>3<br>3<br>3<br>3<br>3<br>3<br>3<br>3<br>3<br>3                                | দৈর্ঘ্য গেলা, • জ্যাজা<br>(য়েজ গাঁহেলল দাবি -<br>(য়েজ লাইসেল দাবি -<br>(য়েজ লাইসেল দাবি -<br>(যাতেজ File Trad<br>গ্রন্থার প্রথম প্রথম প্রথম<br>তিয়েজে File Scre<br>গ্রন্থার প্রথম প্রথম প্রথম<br>আবরেন প্রাপান্ধিক দাবি<br>(যাতেজ File No f<br>গ্রন্থার প্রথম প্রথম প্রথম প্রথম                                                                                                    | विकास •         टाइस्स •         उप्रम         उप्रम         उप्रम         जीव           88ताम •         88ताम •         88ताम •         88ताम         88ताम                                                                                                    | SNHT                                                                                                    |
| মাসর ঠিকানা -<br>টাউন কালিকাপুর<br>স্টেরির বিবরণ<br>মানিকানা - ঠিকানা - স্মেড<br>দিলের - টাকা - র<br>ডব্রুমেন্ট আপলোড কর্মন<br>-<br>ভক্তুমেন্ট আপলোড কর্মন<br>ব্রি -<br>টেচিডের File businessman<br>বি -<br>টেচিডের File businessman<br>বি -<br>টেচিডের File Bank Stateme<br>কৃত্ত কর. এন. ১৮৯ এন কল্ডলা ক্ষেত্রপির<br>বি স্কে বি সেরে সংযোজন কর্যাটের্ড<br>টেচিডের File Bank Stateme<br>কৃত্ত কর. এন. ১৮৯ এন কল্ডলা ক্ষেত্রপির<br>বার্চম, আরুকেন প্রয় কে স্টের্ডমেন্ট<br>টেচিডের File SIGNATURE<br>ব্যার্চম, বার্চ্য করে সে কল্ডলা ক্ষেত্রপির<br>বার্চম, প্রার্চ করে পর্য বের্চা ক্ষেত্রপির<br>বার্চম, প্রার্চ করে পর্য বি বি চেঙার<br>ক্ষেত্রকরে, এন. ১৮৯ এন কল্ডলা ক্ষেত্রপির<br>বার্চম, প্রার্চ করে পর্য বের্চা ক্ষেত্র বি বি চিডের<br>ক্ষেত্রকরে পর্য কে সের সের কর্যে ক্ষেত্র ক্ষেত্র<br>বার্চম প্রার্চমের সংস্কর্য ক্ষেত্র বি চের্চা ক্ষেত্র ক্ষেত্র বি বি চিডের<br>ক্ষেত্র রেরে সের সেরে সের কর্যে কর্যা বি বি চিডের<br>ক্ষেত্র রেরে সেরে সের সের কর্যে কর্য কর্যে বি বি চিডের<br>ক্ষেত্র রেরে সেরে সের সের কর্যে কর্যে কর্যে কর্যে বি বি চিতের<br>ক্ষেত্র রেরে সেরে সের সের কর্যে কর্যে বি বি চিতের বি বি বি চিডের বি বি বি চিতের বি বি বি বি বি বি বি বি বি বি বি বি বি                                                                                                    | аг         чбощич         нля           а         а         а           Сору - Сору - Сору, рад<br>але очбаля чаляя до сал         а           п. рад                                                                                                    | (गिए) - मह (गिए) -<br>11<br>11<br>11<br>11<br>11<br>11<br>11<br>11<br>11<br>11<br>11<br>11<br>11                                                  | মের্ঘ্য প্রথমজ<br>েহেড০, শ<br>য                                                                                                    | विक्रास •         एख्रस्स •         छम्           88ताम •         88ताम •         98ताम         98ताम           88ताम •         88ताम •         98ताम         98ताम           88ताम •         88ताम •         98ताम         98ताम           88ताम •         88ताम •         98ताम         98ताम           88ताम •         88ताम •         98ताम         98ताम           88ताम •         88ताम •         98         98           88ताम •         88         98         98           88         98         98         98         98           88         98         98         98         98           88         98         98         98         98           88         98         98         98         98           88         98         98         98         98           88         98         98         98         98           88         98         98         98         98           88         98         98         98         98           88         98         98         98         98           88         98         98         98                                                                                                    |                                                                                                    |
| মাসার ঠিকানা -<br>টাউন কালিকাপুর<br>স্টেরির বিবরণ<br>মানিকানা - ঠিকানা - মৌজ<br>দিলের - টার্চা - ব<br>জ্বের্যুমেন্ট আপলোড কর্মান<br>ব্রি -<br>টেনিতাহ File businessman<br>বিচেরে সমেজন অর্থান্ট<br>টেনিতাহ File Bank Stateme<br>কৃত্যে কর, এন. ১৯ এন জন্মার্ট ক্রায়েন্ট<br>টেনিতাহ File Bank Stateme<br>কৃত্যে কর, এন. ১৯ এন জন্মার্ট ক্রায়েন্ট<br>টেনিতাহ File Bank Stateme<br>কৃত্যে কর, এন. ১৯ এন জন্মার্ট ক্রায়েন্ট<br>টেনিতাহ File Stateme<br>কৃত্যে কর, এন. ১৯ এন জন্মার্ট ক্রায়েন্ট<br>টেনিতাহ File Stateme<br>কৃত্যে কর, এন. ১৯ এন জন্মার্ট ক্রায়েন্ট<br>টেনিতাহ File Stateme<br>কৃত্যে কর, এন. ১৯ এন জন্মার্ট ক্রায়েন্ট<br>টেনিতাহ File No file choser<br>কৃত্যে ক্রায়েন্ট File No file choser<br>ক্রায়েন্ট সেন মন্ত্র নে জন্মার্ট ক্রায়েন্ট<br>মান্দ্র নার্টেরেন্ট ন্যন্ত সেন্ট ক্রায়েন্ট<br>ক্রায়েন্ট সেন মন্ত্র নে স্ক্র নে স্ক্র নে স্ক্র নে স্ক্র স্কে ক্রায়েন্ট                                                                                                    | аг.         чбощих.         нля.           сору - Сору - Сору. рад<br>вис унбаля чинае дос ка/         -           П. рад<br>службая чибаля чинае дос ка/         -           п. сонбая чибаля чинае дос ка/         -           с ластин         -           а.         -           дад чибана чибаля чинае дос ка/         -           DOC.p.g.g.         -           а.         -           а.         -                                                                                                    | े जिन्मुजा दाई (सिन), '<br>(तिन) - दाई (सिन), '<br>13 13<br>2<br>2<br>3                                                                           | দৈর্ঘ্য প্রথমজ<br>েহাড় -<br>েহাড় -<br>েহাড লাইসেন্স নৰি -<br>িchoose File Trad<br>egraz na, ana nor জ<br>আবা কোন প্রাসমিক দাঁ<br>িchoose File Scre<br>ভায়ের সের, মের, মের সে জ                                                                                                    | विक्रास •         एवस्ता •         छम्म           88ताम •         88ताम •         98ताम         98ताम           88ताम •         88ताम •         98ताम         98ताम           88ताम •         88ताम •         98ताम         98ताम           88ताम •         88ताम •         98ताम         98ताम           88ताम •         88ताम •         98ताम         98ताम           88ताम •         88ताम •         98         98           88ताम •         88ताम •         98         98           88ताम •         98         98         98           88         98         98         98         98           88         98         98         98         98           88         98         98         98         98           88         98         98         98         98           88         98         98         98         98           88         98         98         98         98           88         98         98         98         98           88         98         98         98         98           88         98         98         98                                                                                                    |                                                                                                    |
| মানার কিন্দন -<br>টাউন কালিকাপুর<br>স্টেটনের বিবরণ<br>মানিকাশ - ঠিকানা স্টোড<br>দিলের আ চার্ড<br>- আ চার্ড<br>- আ চার্র<br>- আ চার্র্ড<br>- আ চার্ড<br>- আ চার্র<br>- আ চার্ড<br>- আ চার্ড<br>- আ চার্ড<br>- আ চার্ড<br>- আ চার্ড<br>- আ চার্ড<br>- আ চার্ড<br>- আ চার্ড<br>- আ চার্ড<br>- আ চার্ড<br>- আ চার্ড<br>- আ চার্ড<br>- আ চার্র<br>- আ চার্র | аг         чбощих         нля           с         с         с           с         с         с           Сору - Сору - Сору, рад<br>бие отбрая чрана доска/         с           п рад<br>состав отбрая чрана доска/         с           и собле отбрая чрана доска/         с           да         с           п рад<br>состав отбрая чрана доска/         с           ДСС. рад<br>состав отбрая чрана доска/         с           а         с         с           о собле отбрая чрана доска/         с           а         с         с           а         с         с                                                                                                    | े किछा ज<br>(किछा) - में दि (किछा) -<br>13<br>                                                                                                    | Стуб (Коло)         ФУДОВ           13         10           13         10<br>Choose File Trad<br>eggzz na, new now por<br>BTH will Colore File Scree<br>eggzz na, new nor wa<br>wert cener здэтЯрае «П<br>Choose File No f<br>eggzz na, new nor wa<br>wert cener здэтЯрае «П<br>Сhoose File No f<br>eggzz na, new nor wa                                                                                                    | विकास •         उठामा •         उप्रमा           83.8111         10.83.811         10.83.81         10.83.81           10.83.811         10.83.81         10.83.81         10.83.81           10.10         10.93.81         10.93.81         10.83.81           10.11         10.93.81         10.93.81         10.93.81           10.11         10.92.41         11.93.81.91.92         10.93.81           10.11         10.92.41         11.93.81.91.92         10.93.81           10.11         10.92.41         11.93.81.91.92         10.93.81           10.11         10.92.41         11.92.91.93.81.91.92         10.93.91.91           10.11         10.92.41         11.92.91.91.92         10.93.91.91           10.11         10.92.41.91.92.91.91.92.91         10.93.91.91         10.93.91.91           10.11         10.92.41.91.92.91.91.91.91         10.93.91.91         10.93.91.91           10.11         10.92.91.91.91         10.93.91.91         10.93.91.91         10.93.91.91           10.11         10.91.91.91.91         10.91.91.91.91         10.91.91.91         10.91.91.91         10.91.91           10.11         10.91.91.91.91         10.91.91.91.91         10.91.91.91.91         10.91.91 <t< td=""><td></td></t<>                                                                                                    |                                                                                                    |
| মানার কিন্দন -<br>টাউন কালিকাপুর<br>স্টেমিরে বিবরণ<br>মানিকাশ - ঠিকানা  েটাড<br>দিলের  দিরের - টেডি<br>দিলের  দিরের - টেডি<br>দিলের  দিরের - টেডি  দের<br>                                                                                                    | at + чбочан + нля +           a           c           c                                                                                                    | े किए ज<br>(100) - टाई (सेक) -<br>1<br>2<br>2<br>3<br>4<br>3<br>4<br>4<br>3<br>4<br>4<br>3<br>4<br>4<br>5<br>4<br>5<br>4<br>5<br>5<br>5<br>5<br>5 | देश्वर्थ तर्वात कर प्रवर<br>विद्य नार्वे राज गरि<br>दिख नार्वे राज गरि<br>दिख नार्वे राज गरि<br>टिक्ल्ड मिंह Trad<br>बहुयदा मद्र मद माद माद<br>टिक्ल्ड मिंह Scre<br>बहुयदा मद माद माद माद<br>प्रकार कर मा<br>टिक्ल्ड मिंह No f<br>बहुयदा मद माद माद माद                                                                                                    | विक्रम •         उसम •         उम           विक्रम •         विक्रम •         जेश           विक्रम •         विक्रम •         जेश           विक्रम •         विक्रम •         जेश           विक्रम •         विक्रम •         जेश           विक्रम •         विक्रम •         जेश           वार्य स्वय्यपित्र प्रतीय क्रमिय क्रम्प्य क्रम्प्य क्र                                                                                                    |                                                                                                    |
| মানার ঠিকন্দন -<br>টাউন কালিকনপুর<br>স্টেমিরের বিবরশ<br>মানিকানা - ঠিকননা                                                                                                    | яг • чбозши • ния •           в         в           Сору - Сору - Сору ри           Сору - Сору - Сору ри           ин облая числа дол сал           п.           п.                                                                                                    | े छिछा हा से (सिक) -<br>(सिक) -<br>13<br>ह<br>-<br>                                                                                               | দৈর্ঘ্য নেটান • জমজ<br>েট্রেড নাইসেন নদি •<br>িchoose File Trad<br>গ্রন্থাইডেন্টিনিরেনন<br>Choose File Scre<br>গ্রন্থাইডেন্টিনিরেন<br>Choose File Scre<br>গ্রন্থাইডেন্টিনিরেন<br>প্রন্থাইডেন্টিনিরেন<br>জমরা মেরান প্রাসন্থিক নদি<br>সির্বার্থনির সের মেরা স্থা                                                                                                    | विक्रम •         उसम •         उम           88तम •         88तम •         अंश           88तम •         88तम •         अंश           88तम •         88तम •         अंश           88तम •         88तम •         अंश           88तम •         88तम •         अंश           88तम •         88तम •         अंश           88तम •         88तम •         अंश           88तम •         88तम •         अंश           88तम •         88         अंश           88         98         अंश         अंश           88         98         98         98           88         98         98         98         98           88         98         98         98         98         98           88         98         98         98         98         98         98           88         98         98         98         98         98         98         98         98         98         98         98         98         98         98         98         98         98         98         98         98         98         98         98         98         98         98                                                                                                    |                                                                                                    |
| মাসার ঠিকন্দন -<br>টাউন কালিকলপুর<br>স্টেনিরের বিবরশ<br>মানিকানা - ঠিকননা - যৌজ<br>দিবের - টাফ - ়<br>-<br>-<br>-<br>-<br>-<br>-<br>-<br>-<br>-<br>-<br>-<br>-<br>-<br>-<br>-<br>-<br>-<br>-                                                                                                    | яг • чбозщи • ния •           в         в           сору - Сору - Сору, раз           Сору - Сору - Сору, раз           сору - Сору - Сору, раз           па.           сору - Сору - Сору, раз           сору - Сору - Сору, раз           сору - Сору - Сору - Сору, раз           сору - Сору - Сору - Сору - Сору, раз           сору - Сору - Сору - |                                                                                                    | দৈর্ঘ্য নটানে • জমাজ<br>েচেন্স •<br>েট্রেড লাইসেন্স ন্ববি •<br>িchoose File Trad<br>গুমার আইরেনিসিভিবেল্স<br>জন্য কোন প্রাসন্থিক নবি<br>িchoose File Scree<br>গুমার এব নেন প্রাসন্থিক নবি<br>িchoose File No 1<br>গুমার এবে নেন প্রাসন্থিক নবি                                                                                                    | विकास •         उसम •         उम           85तम •         85तम •         अंश           85तम •         85तम •         अंश           85तम •         85तम •         अंश           85तम •         85तम •         अंश           85तम •         85तम •         अंश           85तम •         85तम •         अंश           85तम •         85तम •         अंश           85तम •         85तम •         अंश           85तम •         95         अंश           85तम •         95         अंश           85तम •         95         अंश           95         95         95         95           97         97         97         97         97           18         95         97         97         97           19         97         97         97         97           19         97         97         97         97           19         97         97         97         97           19         97         97         97         97           19         97         97         97         97                                                                                                    |                                                                                                    |

চিত্র: খাদ্যশস্য লাইসেন্স নিবন্ধন স্ক্রীন (ধাপ ৩)

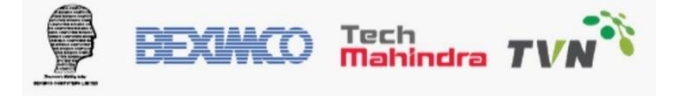

সেকশন ১: নিচের ছক অনুযায়ী ট্রেড লাইসেন্স-এর তথ্য পূরণ করুন।

| ট্রেড লাইসেন্স *                     | ট্রেড লাইসেন্স মেয়াদ শেষ হওয়ার তারিখ * |   |
|--------------------------------------|------------------------------------------|---|
| 12345678                             | 06/30/2024                               |   |
| চ্যাক্স আইডেন্টিফিকেশন নম্বর (TIN) * | ট্রেড লাইসেন্স প্রদানকারী শহর *          |   |
| 12345678                             | চউগ্রাম                                  | ~ |

খাদ্যশস্য লাইসেন্স নিবন্ধন স্ক্রীন (ধাপ ৩- সেকশন ১)

প্রয়োজনীয় তথ্য নিম্নের ছক অনুযায়ী পূরণ করুন:

| ক্রমিক সংখ্যা | তথ্য                                   | বিবরণ                                           |
|---------------|----------------------------------------|-------------------------------------------------|
| 2             | ট্রেড লাইসেন্স নম্বর                   | আবেদনকারীর ট্রেড লাইসেন্স নম্বর পূরণ করতে হবে   |
| 2             | ট্রেড লাইসেন্স মেয়াদ শেষ হওয়ার তারিখ | ট্রেড লাইসেন্স মেয়াদ শেষের তারিখ পূরণ করতে হবে |
| ٩             | TIN নম্বর                              | আবেদনকারীর টিন নম্বর পূরণ করতে হবে              |
| 8             | ট্রেড লাইসেন্স প্রদানকারী শহর          | টিন নম্বর প্রদানকারীর শহর পূরণ করতে হবে         |
| ¢             | ট্রেড লাইসেন্স প্রদানকারী কোড          | টিন নম্বর প্রদানকারীর কোড পূরণ করতে হবে         |

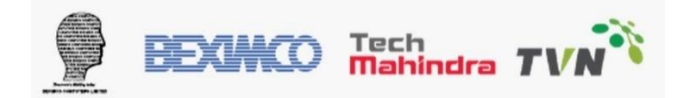

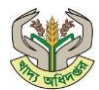

#### সেকশন ২- ব্যবসার তথ্য পূরণ করুন।

| প্রাতিষ্ঠানিক নাম (ইংরেজি) *                                                                | প্রাতিষ্ঠানিক নাম (বাংলা) *                 |
|---------------------------------------------------------------------------------------------|---------------------------------------------|
| Manual                                                                                      | ম্যানুয়াল                                  |
| ব্যবসার ধরন (খুচরা বিক্রেতা, ডিলার, মিলার, পাইকারী বিক্রেতা, আমদানিকারক,<br>রস্তানিকারক।) * | পণ্যের প্রকার (ধান, চাল, গম, আটা ইত্যাদি) * |
| ব্যবসার ধরন নির্বাচন করুন মেজর রাইস মিল 🗸 🗸                                                 | 🗹 ধান 🗹 চাল 🗆 গম 🗆 আটা                      |
| বিভাগ *                                                                                     | জেলা *                                      |
| চউগ্রাম                                                                                     | <ul> <li>চউগ্রাম</li> </ul>                 |
| উপজেলা/সিটি কর্পোরেশন *                                                                     | ইউনিয়ন •                                   |
| সীতাকুন্ড                                                                                   | <b>~</b>                                    |
| গ্রাম/মহল্লা *                                                                              | ওয়ার্ড *                                   |
| টাউন কালিকাপুর                                                                              | টাউন কালিকাপুর                              |
| ডাক ঘর *                                                                                    | জিপ কোড/পোষ্ট কোড •                         |
| SITAKUNDA - 4310                                                                            | ✓ 4310                                      |
| বাসার ঠিকানা *                                                                              |                                             |
| টাউন কালিকাপর                                                                               |                                             |

চিত্র: খাদ্যশস্য লাইসেন্স নিবন্ধন স্ক্রীন (ধাপ ৩- সেকশন ২)

প্রয়োজনীয় তথ্য নিম্নের চার্ট অনুযায়ী পূরণ করুন:

| ক্রমিক | তথ্য                      | বিবরণ                                   | মন্তব্য                                |
|--------|---------------------------|-----------------------------------------|----------------------------------------|
| সংখ্যা |                           |                                         |                                        |
| 2      | প্রাতিষ্ঠানিক নাম         | ব্যবসায় প্রাতিষ্ঠানের নাম ইংরেজিতে     |                                        |
|        | (ইংরেজি)                  | পূরণ করতে হবে                           |                                        |
| ২      | প্রাতিষ্ঠানিক নাম (বাংলা) | ব্যবসায় প্রাতিষ্ঠানের নাম বাংলায় পূরণ |                                        |
|        |                           | করতে হবে                                |                                        |
| ٩      | ব্যবসার ধরণ               | ব্যবসায় ধরণ লিস্ট থেকে নির্বাচন করতে   | এর উপরে ভিত্তি করে পরবর্তীতে           |
|        |                           | হবে ৷                                   | ডিলার অথবা মিলের ব্যাবস্থাপনা          |
|        |                           |                                         | স্বয়ংক্রিয়ভাবে নির্ধারণ হয়ে যাবে।   |
| 8      | পণ্যের প্রকার             | ব্যবসায় ধরণ অনুযায়ী মজুদ এর জন্য      |                                        |
|        |                           | পণ্যের প্রকার নির্বাচন করতে হবে।        |                                        |
| ¢      | বিভাগ                     | ব্যবসায় প্রাতিষ্ঠানের বিভাগ নির্বাচন   |                                        |
|        |                           | করতে হবে।                               |                                        |
| હ      | জেলা                      | ব্যবসায় প্রাতিষ্ঠানের জেলা নির্বাচন    | অনুমদনের জন্য এর উপরে ভিত্তি           |
|        |                           | করতে হবে।                               | করে স্বয়ংক্রিয়ভাবে সংশ্লিষ্ট জেলা    |
|        |                           |                                         | খাদ্য নিয়ন্ত্রকের/সহকারী নিয়ন্ত্রকের |
|        |                           |                                         | ড্যাশবোর্ড এ প্রদর্শন করবে।            |

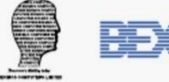

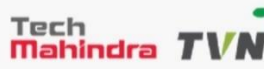

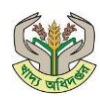

| ٩  | উপজেলা        | ব্যবসায় প্রাতিষ্ঠানের উপজেলা নির্বাচন    | অনুমদনের জন্য এর উপরে ভিত্তি             |
|----|---------------|-------------------------------------------|------------------------------------------|
|    |               | করতে হবে।                                 | করে স্বয়ংক্রিয়ভাবে সংশ্লিষ্ট উপজেলা    |
|    |               |                                           | খাদ্য নিয়ন্ত্রকের ড্যাশবোর্ড এ প্রদর্শন |
|    |               |                                           | করবে।                                    |
| Ъ  | ইউনিয়ন       | ব্যবসায় প্রাতিষ্ঠানের ইউনিয়ন নির্বাচন   |                                          |
|    |               | করতে হবে।                                 |                                          |
| ৯  | জিপ/পোস্ট কোড | ব্যবসায় প্রাতিষ্ঠানের পোস্ট কোড নির্বাচন |                                          |
|    |               | করতে হবে।                                 |                                          |
| 20 | ডাকঘর         | ব্যবসায় প্রাতিষ্ঠানের ডাকঘর নির্বাচন     |                                          |
|    |               | করতে হবে।                                 |                                          |
| 22 | ঠিকানা        | ব্যবসায় প্রাতিষ্ঠানের ঠিকানা পূরণ করতে   |                                          |
|    |               | হবে ৷                                     |                                          |

# **সেকশন ৩**- গুদামের বিবরণ পূরণ করুন।

| গোডাউনের (স্টোর) | বিবরণ         |             |         |        |           |       |                                |                         |                                 |                                |             |             |             |  |
|------------------|---------------|-------------|---------|--------|-----------|-------|--------------------------------|-------------------------|---------------------------------|--------------------------------|-------------|-------------|-------------|--|
| গোডাউনের ধরন*    | গোডাউনের নাম* | মালিকানা *  | ঠিকানা* | মৌজা * | খতিয়ান * | দাগ * | <b>উচ্চতা</b> (মিটার) <b>*</b> | <b>প্রস্থ</b> (মিটার) * | <b>দৈর্ঘ্য</b> (মিটার) <b>*</b> | <b>ক্ষমতা</b> (যে.টন) <b>*</b> | ৰিডাগ *     | জেলা *      | উপজেলা      |  |
| বিতরন কে:        |               | নির্বাচন কর |         |        |           |       |                                |                         |                                 |                                | নির্বাচন কর | নির্বাচন কর | নির্বাচন কর |  |
|                  |               |             |         |        |           |       |                                |                         |                                 |                                |             |             |             |  |

চিত্র: খাদ্যশস্য লাইসেন্স নিবন্ধন স্ক্রীন (ধাপ ৩- সেকশন ৩)

| ক্রমিক | তথ্য            | বিবরণ                                | মন্তব্য |
|--------|-----------------|--------------------------------------|---------|
| সংখ্যা |                 |                                      |         |
| 2      | গোডাউনের ধরণ    | গোডাউনের ধরন নির্বাচন করতে হবে       |         |
| ર      | গোডাউনের নাম    | গোডাউনের সংক্ষিপ্ত নাম পূরণ করতে হবে |         |
| ٩      | মালিকানা        | মালিকানার ধরন নির্বাচন করতে হবে      |         |
| 8      | ঠিকানা          |                                      |         |
| ¢      | মৌজা            |                                      |         |
| Ŀ      | খতিয়ান         |                                      |         |
| ٩      | দাগ             | গোড়াউনের তথ্য প্রণ করতে হবে         |         |
| Ե      | উচ্চতা (মিটার)  | গোডাওনের তথ্য সূরণ করতে হবে          |         |
| ৯      | প্রস্থ (মিটার)  |                                      |         |
| 20     | দৈর্ঘ্য (মিটার) |                                      |         |
| 22     | ক্ষমতা (মে.টন)  |                                      |         |

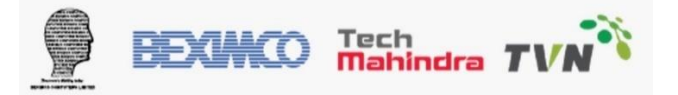

| ンベ | বিভাগ  | গোডাউনের বিভাগ নির্বাচন করতে হবে  |                                                  |
|----|--------|-----------------------------------|--------------------------------------------------|
| ১৩ | জেলা   | গোডাউনের জেলা নির্বাচন করতে হবে   | অনুমদনের জন্য গুদামের অবস্থানের উপর              |
|    |        |                                   | ভিত্তি করে স্বয়ংক্রিয়ভাবে সংশ্লিষ্ট জেলা খাদ্য |
|    |        |                                   | নিয়ন্ত্রকের/সহকারী নিয়ন্ত্রকের ড্যাশবোর্ড এ    |
|    |        |                                   | প্রদর্শন করবে।                                   |
| 28 | উপজেলা | গোডাউনের উপজেলা নির্বাচন করতে হবে | অনুমদনের জন্য গুদামের অবস্থানের উপর              |
|    |        |                                   | ভিত্তি করে স্বয়ংক্রিয়ভাবে সংশ্লিষ্ট উপজেলা     |
|    |        |                                   | খাদ্য নিয়ন্ত্রকের ড্যাশবোর্ড এ প্রদর্শন করবে।   |
|    |        |                                   |                                                  |

প্রয়োজনীয় তথ্য নিম্নের ছক অনুযায়ী পূরণ করুন:

সেকশন ৪- সংশ্লিষ্ট কাগজ এর স্কেন কপি (পিডিএফ ফরম্যাট) আপলোড করতে হবে। পূর্বেই সংশ্লিষ্ট সকল কাগজ পিডিএফ/জেপিজি/পিএনজি ফরম্যাটে কম্পিউটারে ১টি ফোল্ডারে সংরক্ষণ করে রাখতে হবে।

| ছবি *                                                                                |       | ট্রেড লাইসেন্স নথি *                                                 |                |
|--------------------------------------------------------------------------------------|-------|----------------------------------------------------------------------|----------------|
| Choose File businessman Copy - Copy - Copy                                           | /.png | Choose File Trade License Doc.png                                    |                |
| ন্দ্রধ্যাত্র JPG, JPEG, PNG ফরম্যাট অনুমোণিত। গর্বোচ্চ ফাইলের আকারু 200 KB।          |       | ন্তর্থুমাত্র JPG, JPEG, PNG, PDF ফরম্যাট অনুমোদিত। সর্বোচ্চ ফাইলের অ | াকার 200 KB I  |
| গত ৩ মাসের ব্যাংক স্টেটমেল্ট *                                                       |       | ট্যাব্স আইডেন্টিফিকেশন নং(TIN) *                                     |                |
| Choose File Bank Statement.png                                                       |       | Choose File Screenshot 2024-01-25 11                                 | 3538.png       |
| শুধুমাত্র JPG, JPEG, PNG, PDF ফরম্যাট অনুমোদিত। সংর্বাচ্চ ফাইলের আক্ষার 200 KE       | 17    | গুধুমাত্র JPG, JPEG, PNG, PDF ফরম্যাট অনুমোদিত। সর্বোচ্চ ফাইলের অ    | ाकाल 200 KB /  |
| ৰিদ্যুৎ বিভাগের সংযোজন অব্যাহতি মেমো                                                 |       | অন্য কোন প্রাসঙ্গিক নথি (যদি থাকে) সংযুক্ত করতে                      | হৰে            |
| Choose File No file chosen                                                           |       | Choose File No file chosen                                           |                |
| গুধুমার JPG, JPEG, PNG, PDF ফরম্যাটি অনুমোদিত। সর্বোচ্চে ফাইলের জাকার 200 KE         | 17    | শুধুমাত্র JPG, JPEG, PNG, PDF ফরমাটে অনুমোদিজ। সর্বোধ্চে ফাইলের অ    | रकात: 200 KB I |
| ধাক্ষর/আডুলের হু।শ -                                                                 |       |                                                                      |                |
| Choose File SIGNATURE DOC.png                                                        |       |                                                                      |                |
| শুধুমার JPG, JPEG, PNG, PDF ফরম্যাট অনুমোদিত। সর্বোচ্চ ফাইলের আকারু 200 KE           | 17    |                                                                      |                |
| ব্যবস্য শনাক্তকরণ নম্বর (BIN)                                                        | নশ্বর | মেয়াদ শেষ হওয়ার                                                    | তারিখ          |
| Choose File No file chosen                                                           |       | mm/dd/yyyy                                                           | -              |
| গুধুমাত্র JPG, JPEG, PNG, PDF ফরম্যাট অন্যুমোদিত। সর্বোচ্চ ফাইলের<br>আক্ষাব- 200 KB। |       |                                                                      |                |
| ফায়ার লাইসেন্স নম্বর                                                                | নশ্বর | মেয়াদ শেষ হওয়ার                                                    | তারিখ          |
| Choose File No file chosen                                                           |       | mm/dd/yyyy                                                           | •              |
| জুমাত্র IPG, IPEG, PNG, PDF ফরম্যাট অন্যুমোদিত। সর্যোচ্চ ফাইলের আকার 200<br>১০।      |       |                                                                      |                |
| বিএসটিআই ক্লিয়ারেন্স লেটার মেমো                                                     | নশ্বর | মেয়াদ শেষ হওয়ার                                                    | তারিখ          |
| Choose File No file chosen                                                           |       | mm/dd/yyyy                                                           | •              |
| জুপুমার IPG, IPEG, PNG, PDF ফরম্যাট অনুমোদিত। সর্বোচ্চে ফাইলের জাকার 200<br>KB I     |       |                                                                      |                |
| পরিবেশ অধিদপ্তর ছাড়পত্র                                                             | নশ্বর | মেয়াদ শেষ হওয়ার                                                    | তারিখ          |
| Choose File No file chosen                                                           |       | mm/dd/yyyy                                                           | •              |
| জধুমার JPG, JPEG, PNG, PDF ফরম্যাট অন্দুমোদিত। সর্বোচ্চে ফাইলের আকার: 200            |       |                                                                      |                |
|                                                                                      |       |                                                                      |                |

চিত্র: খাদ্যশস্য লাইসেন্স নিবন্ধন স্ক্রীন (ধাপ ৩- সেকশন ৪)

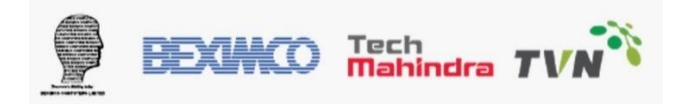

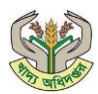

# প্রয়োজনীয় তথ্য নিম্নের ছক অনুযায়ী পূরণ করতে হবে।

| ক্রমিক স | দংখ্যা বিবরণ                             | মন্তব্য                                         |
|----------|------------------------------------------|-------------------------------------------------|
| 2        | ছবি                                      | শুধুমাত্র JPG, JPEG, PNG ফরম্যাট অনুমোদিত।      |
|          |                                          | সর্বোচ্চ ফাইলের আকার: 200 KB                    |
| ર        | ট্রেড লাইসেন্স নথি                       | শুধুমাত্র JPG, JPEG, PNG, PDF ফরম্যাট অনুমোদিত। |
|          |                                          | সর্বোচ্চ ফাইলের আকার: 200 KB                    |
| ৩        | গত ৩ মাসের ব্যাংক স্টেটমেন্ট             | শুধুমাত্র JPG, JPEG, PNG, PDF ফরম্যাট অনুমোদিত। |
|          |                                          | সর্বোচ্চ ফাইলের আকার: 200 KB                    |
| 8        | ট্যাক্স আইডেন্টিফিকেশন নং(TIN)           | শুধুমাত্র JPG, JPEG, PNG, PDF ফরম্যাট অনুমোদিত। |
|          |                                          | সর্বোচ্চ ফাইলের আকার: 200 KB                    |
| ¢        | বিদ্যুৎ বিভাগের সংযোজন অব্যাহতি মেমো     | ঙ্ধুমাত্র JPG, JPEG, PNG, PDF ফরম্যাট অনুমোদিত। |
|          |                                          | সর্বোচ্চ ফাইলের আকার: 200 KB                    |
| ৬        | অন্য কোন প্রাসঙ্গিক নথি (যদি থাকে) সংযুত | ভধুমাত্র JPG, JPEG, PNG, PDF ফরম্যাট অনুমোদিত।  |
|          | করতে হবে                                 | সর্বোচ্চ ফাইলের আকার: 200 KB                    |
| ٩        | স্বাক্ষর/আঙুলের ছাপ                      | শুধুমাত্র JPG, JPEG, PNG, PDF ফরম্যাট অনুমোদিত। |
|          |                                          | সর্বোচ্চ ফাইলের আকার: 200 KB                    |
| ዮ        | ব্যবসা শনাক্তকরণ নম্বর (BIN)             | শুধুমাত্র JPG, JPEG, PNG, PDF ফরম্যাট অনুমোদিত। |
|          |                                          | সর্বোচ্চ ফাইলের আকার: 200 KB                    |
| ৯        | ফায়ার লাইসেন্স নম্বর                    | শুধুমাত্র JPG, JPEG, PNG, PDF ফরম্যাট অনুমোদিত। |
|          |                                          | সর্বোচ্চ ফাইলের আকার: 200 KB                    |
| 20       | বিএসটিআই ক্লিয়ারেন্স লেটার মেমো         | ঙ্ধুমাত্র JPG, JPEG, PNG, PDF ফরম্যাট অনুমোদিত। |
|          |                                          | সর্বোচ্চ ফাইলের আকার: 200 KB                    |
| 22       | পরিবেশ অধিদপ্তর ছাড়পত্র                 | শুধুমাত্র JPG, JPEG, PNG, PDF ফরম্যাট অনুমোদিত। |
|          |                                          | সর্বোচ্চ ফাইলের আকার: 200 KB                    |

নথি আপলোডের সম্পন্ন হলে 'পরবর্তী' -বাটনে ক্লিক করতে হবে।

**ধাপ ৪**- পূরণকৃত সমস্ত তথ্য এই ধাপে প্রদর্শিত হবে। যথাযথ তথ্য পূরণ করা হলে নিম্নে 'সম্মতি' টিক দিতে হবে এবং জমা দিন বাটনে ক্লিক করতে হবে।

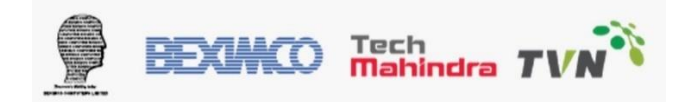

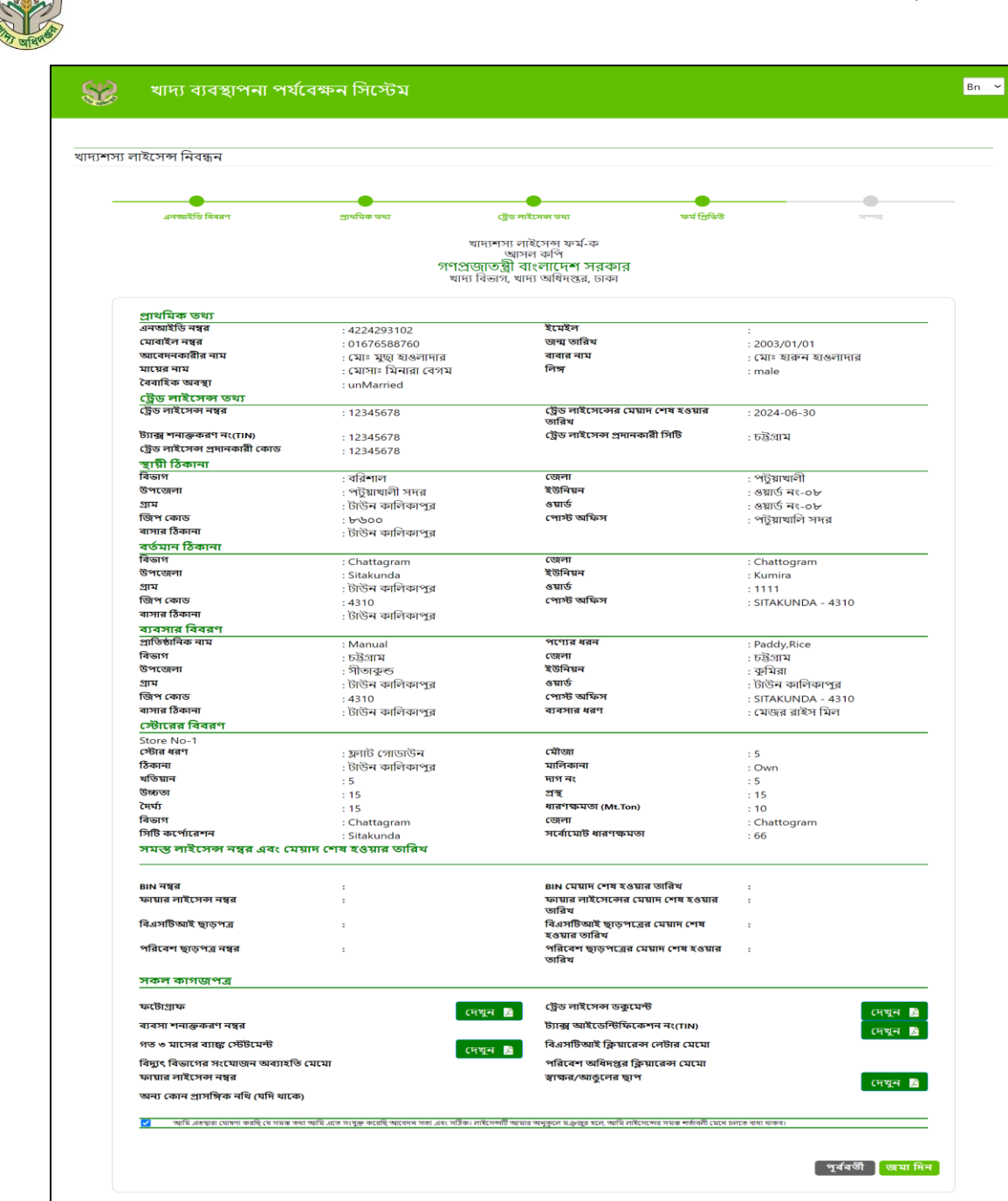

#### চিত্ৰ: ফর্ম প্রিভিউ

কপিরাইট © খাদ্য অ

ধাপ ৫- শেষ ধাপে আবেদন জমা দান সঠিক ভাবে সম্পন্ন হলে স্বয়ংক্রিয়ভাবে একটি আবেদন নম্বর দেওয়া হবে এবং আবেদনকারীর মোবাইলে মেসেজ যাবে। আবেদনকারীকে আবেদন নম্বরটি সংরক্ষণ করে রাখতে হবে যা আবেদনকারীকে আবেদন বর্তমান অবস্থা পর্যবেক্ষন করতে সাহায্য করবে।

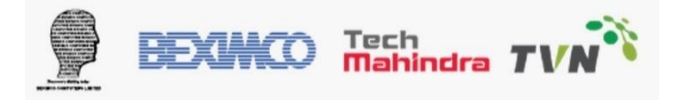

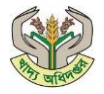

| য়শস্য লাইসেন্স নিবন্ধন |               |                                                                                                    |                 |        |
|-------------------------|---------------|----------------------------------------------------------------------------------------------------|-----------------|--------|
| এনজাইডি বিবরণ           | প্রাথমিক তথ্য | ট্রেড সাইসেন্স তথ্য                                                                                         | ফর্ম প্রিভিউ    | NewtEl |
|                         | 5             | খাদ্যশস্য লাইসেন্স ফর্ম-ক<br>আসল কপি<br>গণপ্রজ্যাতন্ত্রী বাংলাদেশ সরকা<br>খাদ্য বিভাগ, খাদ্য অধিদস্তর, ঢাকা | ার              |        |
| সমান্তি                 |               |                                                                                                    |                 |        |
|                         |               | 64.                                                                                                    |                 |        |
|                         | আপনার ডেটা    | সফলভাবে রেক                                                                                                 | র্ড করা হয়েছে৷ |        |
|                         | আপনার আবেদ    | ন্দ নম্বর হল <mark>: 8845836</mark>                                                                         | 6894224293102   |        |
|                         |               |                                                                                                    | হোমপেজে যান     |        |
|                         |               |                                                                                                    |                 |        |
|                         |               | কণিরাইট © খাদ্য অধিদন্তর                                                                                    |                 |        |

**চিত্র:** আবেদন নম্বর স্ক্রীন

# ১.২.২ খাদ্যশস্য লাইসেন্স আবেদন ট্র্যাকিং

| লিংক        | https://fsmms.dgfood.gov.bd/       |
|-------------|------------------------------------|
| বিবরণ       | খাদ্যশস্য লাইসেন্স আবেদন ট্র্যাকিং |
| ব্যবহারকারী | আবেদনকারী                          |

পদক্ষেপ ১: খাদ্যশস্য লাইসেন্স ট্র্যাকং- আবেদন ট্র্যাক করতে পোর্টাল থেকে 'খাদ্য শস্য লাইসেন্স' এর উপর ক্লিক করুন।

| 😻 খাদ্য ব্যবস্থাপনা পর্যবেক্ষন সিস্টে        | টম                                                        | $\oplus$                    |
|----------------------------------------------|-----------------------------------------------------------|-----------------------------|
| খাদ্যশস্য লাইসেন্স হোম পেজ                   |                                                           |                             |
|                                              | একটি পছন্দ করুন                                           |                             |
| নতুন খাদ্যশস্য লাইসেন্সের জন্য আবেদন<br>করুন | আপনার খাদ্যশস্য লাইসেন্সের আবেদনের<br>অবস্থা পরীক্ষা করুন | আপনার অ্যাকাউন্টে লগইন করুন |
| এখানে ক্লিফ করুন 🗢                           | এখানে ক্লিক করুন 🛇                                        | এখানে ক্লিক করুন 🛇          |
|                                              |                                                           |                             |

চিত্র: খাদ্যশস্য লাইসেন্স হোমপেজ

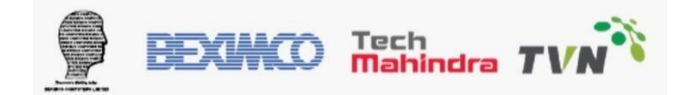

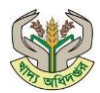

পদক্ষেপ ২: আবেদন অবস্থা পর্যবেক্ষন এর জন্য পূর্বে সংরক্ষণকৃত আবেদন নম্বর এবং আবেদনকারীর জন্ম তারিখ পূরণ করে জমা দিন বাটনে ক্লিক করতে হবে করতে হবে।

| ত | যাপনার খাদশেস্য লাইসেন্স ট্যা | ক ককৰ |
|---|-------------------------------|-------|
| আ | াবেদন নম্বর: *                |       |
| 4 | 3746703691900894633           |       |
| জ | ন্ম তারিখ: *                  |       |
| 0 | 2/07/1989                     |       |
|   | হয়া দিন পেছনে                |       |

চিত্র: খাদ্যশস্য লাইসেন্স অবস্থা যাচাই

পদক্ষেপ ৩: আবেদনের বর্তমান অবস্থা স্বয়ংক্রিয়ভাবে হাল নাগাদ হবে। আবেদন খাদ্য কর্মকরতার দ্বারা পর্যবেক্ষণ চলাকালে

'পেন্ডিং' অবস্থায় থাকবে।

| খাদ্য ব্যবস্থাপনা পর্যবেক্ষন সিস্টেম                                                                                                    | Bn 🛩                                                                                      |
|----------------------------------------------------------------------------------------------------|-------------------------------------------------------------------------------------------|
| আপনার লাইসেন্সের আবেদনের অবস্থা                                                                                                    |                                                                                           |
| আপনার লাইসেন্সের আবেদনের অবস্থা :<br>এপ্লিকেশনের অনুমোদন অফিসিয়াল হতে পেন্ডিং এ রয়েছে।<br>আবেদনের অবস্থা আপডেট করা হয়েছে: 2024-08-19<br>🕜 পেছনে | এনআইডি নম্বর.<br>7750790292<br>জন্ম তারিখ<br>1988/02/02<br>আবেদন নম্বর<br>450870750777507 |

চিত্র: আবেদনের অবস্থা স্ক্রীন

আবেদন খাদ্য কর্মকরতার দ্বারা প্রত্যাখ্যান করা হলে 'বাতিল হয়েছে' অবস্থায় থাকবে।

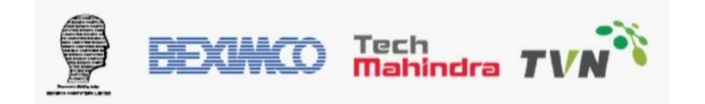

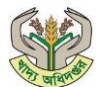

#### খাদ্য ব্যবস্থাপনা পর্যবেক্ষন সিস্টেম

| র লাইসেন্সের আবেদনের অবস্থা                                             |                 |
|-------------------------------------------------------------------------|-----------------|
| আপনার লাইসেন্সের আবেদনের অবস্থা :                                       | এনআইডি নম্বর.   |
| এপ্লিকেশন বাতিল হয়েছে। কারনঃ Rejected. Please provide proper document. | 7750790292      |
| আবেদনের অবস্থা আপডেট করা হয়েছে: 2024-08-19                             | জন্ম তারিখ      |
| ও পেছনে                                                                 | 1988/02/02      |
|                                                                         | আবেদন নম্বর     |
|                                                                         | 450870750777507 |

**চিত্র:** আবেদনের অবস্থা স্ক্রীন

আবেদন খাদ্য কর্মকরতার দ্বারা প্রাথমিক অনুমোদন করা হলে 'পেমেন্ট পেন্ডিং' অবস্থায় থাকবে এবং লাইসেন্স বাবদ জমাকৃত A-Challan ফি অনলাইন ভেরিফিকেশন করতে হবে।

ধাপ ১: চালান নং এ A-Challan নম্বর পূরণ করুন এবং 'যাচাই করুন' বাটনে ক্লিক করুন।

| 🎲 খাদ্য ব্যবস্থাপনা পর্যবেক্ষন সিস্টেম                                                                                       | Bn M                                                                                        |
|----------------------------------------------------------------------------------------------------|---------------------------------------------------------------------------------------------|
| আপনার লাইসেন্সের আবেদনের অবস্থ্য                                                                                             |                                                                                             |
| আপনার লাইসেন্সের আবেদনের অবস্থা :<br>পেমেন্ট পেন্টিং ( 1150 টাকা )<br>আবেদনের অবস্থা আপডেট করা হয়েছে; 2024-07-02<br>🕜 পেছনে | এনআইডি নস্থর.<br>1900894633<br>ডান্ম তারিখ<br>1989/02/07<br>ডোবেদন নস্থর<br>437467036919008 |
| অনলাইন চালান যাচাইকরণ<br>চালান নং                                                                                            |                                                                                             |
| যাচাই করন্দ্র 📀                                                                                                    |                                                                                             |
| কপিরাইট © খাদ্য অধিদস্তর                                                                                                    |                                                                                             |

চিত্র: আবেদনের চালান

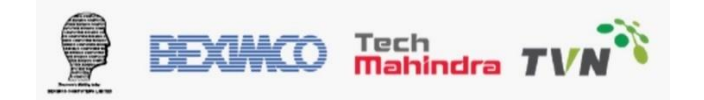

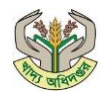

| চালান নং                 |    |  |  |
|--------------------------|----|--|--|
| 2324 - 0007875           | 58 |  |  |
|                          |    |  |  |
| ংয়েছে<br>চালানের পরিমাণ |    |  |  |

**ধাপ ২: খাদ্য ব্যবস্থাপনা পর্যবেক্ষন সিস্টেম** এবং IBAS এর সাথে সংযোগ করা আছে। তাই সঠিক চালান স্বয়ংক্রিয়ভাবে যাচাই ফলাফল সম্পূর্ণ হলে 'চালান জমা দিন' বাটিনে ক্লিক করতে হবে। খাদ্য অধিদপ্তর কর্তৃক নির্ধারিত ফি এর কম টাকার চালান সয়ংক্রিভাবে আটকে যাবে এবং পুনরায় চালান ভেরিফিকেশন করতে হবে।

ধাপ ৩: চালান সফল ভাবে জমা হলে উপরোক্ত চিত্র প্রদর্শন হবে। 'পেছনে' বাটনে ক্লিক করুন এবং খাদ্যশস্য লাইসেন্স এর জন্য খাদ্য কর্মকরতার চূড়ান্ত অনুমোদনের জন্য অপেক্ষা করতে হবে। চূড়ান্ত অনুমোদন হলে আবেদনকারীর মোবাইলে মেসেজ যাবে।

| আপনার লাইসেন্সের আবেদনের অবস্থা :           |                        |   | এনআইডি নম্বর.   |
|---------------------------------------------|------------------------|---|-----------------|
| আবেদনের অবস্থা আপডেট করা হয়েছে: 2024-05-05 |                        |   | 9161602835      |
| 😔 পেছনে                                     |                        |   | জন্ম তারিখ      |
|                                             |                        |   | 2002/04/03      |
|                                             |                        |   | আবেদন নশ্বর     |
|                                             |                        |   | 52983971119161€ |
|                                             |                        |   |                 |
|                                             |                        |   | আবেদন নম্বর     |
|                                             |                        |   | 52983971119161€ |
|                                             |                        |   |                 |
|                                             |                        |   |                 |
|                                             |                        |   |                 |
|                                             |                        |   |                 |
|                                             |                        |   |                 |
|                                             |                        |   |                 |
|                                             |                        |   |                 |
|                                             |                        | 6 |                 |
|                                             | কাপরাহট © খাদ্য আধদশুর |   |                 |

চিত্র: আবেদনের অবস্থা স্ক্রীন

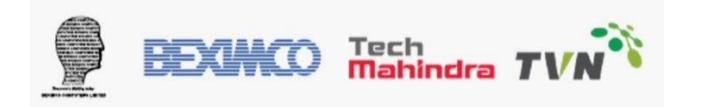

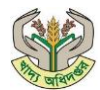

#### ১.২.৩ খাদ্যশস্য লাইসেন্সধারী লগইন

চূড়ান্ত অনুমোদন করা হলে আবেদনকারী **খাদ্য ব্যবস্থাপনা পর্যবেক্ষন সিস্টেমে** লগইন করতে পারবেন। খাদ্যশস্য লাইসেন্সধারী হিসেবে বিবেচিত হবে। খাদ্যশস্য লাইসেন্সধারী লগইন করতে তার জাতীয় পরিচয়পত্র নম্বর এবং পাসওয়ার্ড থাকা বাধ্যতামূলক।

| একটি পছন্দ করুন                                           |                                                                                                   |
|-----------------------------------------------------------|---------------------------------------------------------------------------------------------------|
| আপনার খাদ্যশস্য লাইসেন্সের আবেদনের<br>অবস্থা পরীক্ষা করুন | আপনার অ্যাকাউন্টে লগইন করুন                                                                       |
| এখানে ক্লিক করন 🛇                                         | এখানে ক্লিক কর্নন 🕤                                                                               |
|                                                           | একটি পছন্দ করুন<br>আপনার খাদ্যশস্য লাইসেন্সের আবেদনের<br>অবস্থা পরীক্ষা করুন<br>এখানে ক্লিক করন © |

চিত্র: খাদ্যশস্য লাইসেন্স হোমপেজ

পদক্ষেপ ১: খাদ্যশস্য লাইসেন্সধারী লগইন – বাটনে ক্লিক করতে হবে।

| সাইন ইন           |          |
|-------------------|----------|
| এন আই ডি          |          |
| 7750790292        |          |
| পাসওয়ার্ড        |          |
|                   | ۲        |
| 🗌 আমাকে মনে রাখুন |          |
| সাইন ইন করুন      |          |
| পাসওয়ার্ড ভুবে   | ল গেছেন? |

চিত্রঃ লগইন

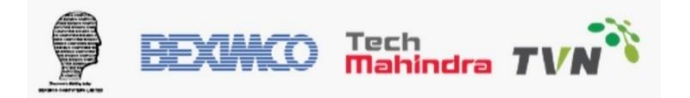

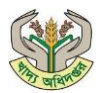

পদক্ষেপ ২: লাইসেন্সধারী তার জাতীয় পরিচয়পত্র নম্বর এবং আবেদন এর সময় পূরণকৃত পাসওয়ার্ড পূরণ করে 'সাইন ইন' বাটনে ক্লিক করতে হবে।

|                                                                    | 😑 👷 খাদ্য ব্যবস্থাপনা পর্যবেক্ষন সিস্টেম  |                           |                   |               | 🗘 🕀 - 🔉 হাওয়া বেগম - |
|--------------------------------------------------------------------|-------------------------------------------|---------------------------|-------------------|---------------|-----------------------|
| ি ড্যাশবোর্ড<br>় পাসওয়ার্ড পরিবর্তন<br>।। এফজিএল ৵<br>্র ডিলার ৵ | এফ জি এল তালিকা<br>নতুন এফ জি এল গাইসেন্স |                           |                   |               |                       |
| [→ লগআউট                                                           | আবেদন নম্বর                               | খাদ্য শস্য লাইসেন্স নম্বর | প্রতিষ্ঠানের নাম  | আবেদনের তারিখ | অবস্থা                |
|                                                                    | 45087075077750790292                      |                           | ইমন ডিলার টেস্ট ২ | 2024-08-19    | প্রত্যাখ্যাত          |
|                                                                    | 99601682177750790292                      | 201586210019              | ওএমএস ব্যবহারকারী | 2024-08-06    | পর্যালোচনা করা হয়েছে |
|                                                                    |                                           |                           |                   |               |                       |

চিত্রঃ খাদ্যশস্য লাইসেন্সধারীর হোমপেজ

খাদ্যশস্য লাইসেন্সধারী তার ড্যাশবোর্ড এর মেন্যু থেকে খাদ্য অধিদপ্তরের সাথে সংশ্লিষ্ট কার্যক্রম পরিচালনা করবেন।

| A DE LE DE LE DE L |
|----------------------------------------------------------------------------------------------------|
| 🗇 ড্যাশবোর্ড                                                                                                    |
| 🛆 পাসওয়ার্ড পরিবর্তন                                                                                                    |
| ।। এফজিএল 🗸                                                                                                    |
| ।। এফজিএল লাইসেন্স <u>1</u><br>ইতিহাস                                                                                                    |
| ।।। এফজিএল লাইসেন্স 2<br>নবায়ন                                                                                                    |
| ।।। এফজিএল লাইসেন্স 🧿<br>ডুপ্লিকেট                                                                                                    |
| 🕓 পাক্ষিক রিপোর্ট ফর্ম 4                                                                                                    |
| 🕓 পাক্ষিক রিপোর্ট তালিকা                                                                                                    |
| 🛆 ডিলার 🗸                                                                                                    |
| [→ লগআউট                                                                                                    |

খাদ্যশস্য লাইসেন্স ম্যেনু থেকে লাইসেন্সধারী ১। সকল লাইসেন্স এর তালিকা, ২। লাইসেন্স নবায়ন, ৩। লাইসেন্স ডুপ্লিকেট, ৪। পাক্ষিক রিপোর্ট জমা, ৫। পাক্ষিক রিপোর্টের তালিকা।

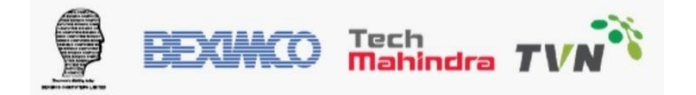

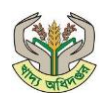

# ১.২.৩.১ নতুন খাদ্যশস্য লাইসেন্স এর জন্য আবেদন

|                                                                     | 😑 🕵 খাদ্য ব্যবস্থাপনা '   | শর্যবেক্ষন সিস্টেম        |                   |               | 🗘 🕀 - 🔉 হাওয়া বেগম - |
|---------------------------------------------------------------------|---------------------------|---------------------------|-------------------|---------------|-----------------------|
| ি ড্যাশবোর্ড পাসওয়ার্ড পরিবর্তন                                    | এফ জি এল তালিকা           |                           |                   |               |                       |
| ।। এফজিএল 🗸<br>.।। এফজিএল লাইসেন্স<br>ইতিহাস                        | নতুন এফ জি এল লাইসেস<br>2 |                           |                   | -             |                       |
| ।। এফজিএল লাইসেন্স<br>নবায়ন                                        | আবেদন নম্বর               | খাদ্য শস্য লাহসেন্স নম্বর | প্রাতস্তানের নাম  | আবেদনের তারিখ | অবস্থা                |
| .।। এফজিএল লাইসেন্স                                                 | 45087075077750790292      |                           | ইমন ডিলার টেস্ট ২ | 2024-08-19    | প্রত্যাখ্যাত          |
| ভুপ্লিকেট<br>(৩) পাক্ষিক রিপোর্ট ফর্ম<br>(৩) পাক্ষিক রিপোর্ট তালিকা | 99601682177750790292      | 201586210019              | ঙএমএস ব্যবহারকারী | 2024-08-06    | পর্যালোচনা করা হয়েছে |

১। মেন্যু থেকে **'এফজিএল লাইসেন্স তালিকা'** তে ক্লিক করতে হবে। এই তালিকা থেকে সকল আবেদনের প্রেক্ষিতে অনুমোদিত, প্রত্যাখ্যান করা তালিকা পাওয়া যাবে।

২। নতুন খাদ্যশস্য লাইসেন্স এর আবেদন করতে 'নতুন এফজিএল লাইসেন্স' বাটনে ক্লিক করতে হবে এবং পূর্বের ন্যায় আবেদন প্রক্রিয়া সম্পন্ন করতে হবে।

# ১.২.৩.২ এফজিএল লাইসেন্স নবায়ন

|                                                                          | 😑 😡 খাদ্য ব্যবস্থাপনা পর্যবেক্ষন সিস্টেম 🗸                                                                         | 🕀 – 🔉 হাওয়া বেগম |
|--------------------------------------------------------------------------|----------------------------------------------------------------------------------------------------|-------------------|
| ি ড্যাশবোর্ড<br>০ জ্যাশবোর্ড                                             | এফজ্যিএল নৰায়ন তালিকা                                                                                             |                   |
| ্র শাসওয়াড শারবতন<br>. । এফজিএল ✔                                       | এফজিএল লাইসেন্স নৰায়ন<br>Show 10 × Janitias                                                                       |                   |
| ,॥ একজিএল লাইসেন্স<br>ইতিহাস<br>।। এফজিএল লাইসেন্স                       | জালে ত ত লালাল্ড search:<br>খাদ্য শস্য লাইসেন্স নস্বর 🕴 প্রতিষ্ঠানের নাম 💠 আবেদনের তারিখ 🔶 মেয়াদ শেষ হওয়ার তারিখ | অবস্থা            |
| নথায়ন<br>,।  এফজিএল লাইসেন্স<br>ডুপ্লিকেট                               | No data available in table                                                                                         | Provinue Next     |
| <ul> <li>পাক্ষিক রিপোর্ট ফর্ম</li> <li>পাক্ষিক রিপোর্ট তালিকা</li> </ul> |                                                                                                    | Plevious INext    |
| ্র ডিলার ✓<br>[→ লগআউট                                                   |                                                                                                    |                   |

১। লাইসেন্স নবায়ন প্রক্রিয়ার জন্য মেন্যু থেকে '**এফজিএল লাইসেন্স নবায়ন**' এ ক্লিক করতে হবে।

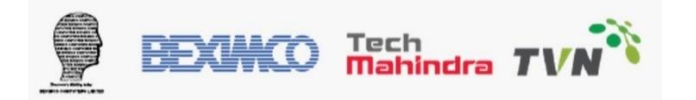

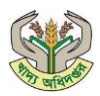

#### ২। স্ক্রিন থেকে '**এফজিএল লাইসেন্স নবায়ন'** বাটনে ক্লিক করতে হবে।

|                                                                                  | 😑 😡 খাদ্য ব্যবস্থাপনা পর্যবেক্ষন সিস্টেম | র্ <mark>র্ব</mark> 2) ⊕ - ্র যওয়াবেগম - |
|----------------------------------------------------------------------------------|------------------------------------------|-------------------------------------------|
| ඛি ড্যাশবোর্ড<br>ৣ পাসওয়ার্ড পরিবর্তন<br>।। এফজিএল ৵<br>ৣ ডিলার ৵<br>[-→ লগাআউট | এফ জি এল নবায়ন<br>লাইসেন্স নং •         |                                           |
|                                                                                  | ¤छन्र<br>।<br>।<br>(एम) → (4)            |                                           |

লাইসেন্স এর মেয়াদ শেষ হওয়া সাপেক্ষে নবায়ন স্কিন থেকে লাইসেন্স নবায়ন এর আবেদন করতে হবে।

| ক্রমিক |                    | <del>Grant</del>                                                      |
|--------|--------------------|-----------------------------------------------------------------------|
| সংখ্যা | তথ্য               | াববরণ                                                                 |
| 2      | লাইসেন্স নং        | লাইসেন্স নম্বর নির্বাচন করতে হবে।                                     |
| N      | ট্ৰেড লাইসেন্স নথি | শুধুমাত্র JPG, JPEG, PNG, PDF ফরম্যাট অনুমোদিত। সর্বোচ্চ ফাইলের আকার: |
|        |                    | 200 KB I                                                              |
| 6      | মন্তব্য            | মন্তব্য লিখতে হবে।                                                    |
| 8      | জমা                | জমা দান বাটনে ক্লিক করতে হবে।                                         |

নিম্নের ছক অনুযায়ী পূরণ নবায়ন করতে হবে:

| 😑 😡 খাদ্য ব্যবস্থাপনা পর্যবেক্ষন সিস্টেম                                  | 🚅 💮 - 🔉 হাওয়া বেগম -            |
|---------------------------------------------------------------------------|----------------------------------|
| ড্যাশবোর্ড                                                                | শেষ লগইন: 21 Aug 2024   11:35 AM |
| এফ জি এল লাইসেন্স নম্বর: 201586210019 এর জন্য আপনার প্রসেস সম্পদ্ম হয়েছে | ×                                |

লাইসেন্স এর আবেদনের সফলভাবে সম্পন্ন হলে পূর্বের ন্যায় আবেদন অনুমোদন প্রক্রিয়ার জন্য উপজেলা অথবা জেলা খাদ্য নিয়ন্ত্রকের ড্যাশবোর্ড এ প্রদর্শন করবে এবং নবায়ন ফি জমা করে চালান ভেরিফিকেশনের মাধ্যমে চূড়ান্ত অনুমোদন খাদ্য নিয়ন্ত্রক কর্মকর্তার দ্বারা সম্পন্ন হলে লাইসেন্স নবায়ন কার্যক্রম সম্পন্ন হবে।

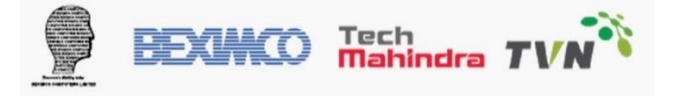

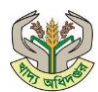

# ১.২.৩.৩ লাইসেন্স ডুপ্লিকেট

|                                                              | 😑 🕵 খাদ্য ব্যবস্থাপনা পর্যবে                                | ক্ষন সিস্টেম       |               | 🚅 🕀 - 🔉 হাওয়া বেগম - |
|--------------------------------------------------------------|-------------------------------------------------------------|--------------------|---------------|-----------------------|
| ি ড্যাশবোর্ড<br>় পাসওয়ার্ড পরিবর্তন<br>।। এফজিএল ৵         | এফজিএল ডুপ্লিকেট তালিকা<br>এফজিএল নাইসেল ডুপ্লিকেট <b>2</b> |                    |               |                       |
| ,।। এফজ্ডিএল লাইসেন্স<br>ইতিহাস                              | Show 10 🗸 entries                                           |                    |               | Search:               |
| ,।। এফজিএল লাইসেন্স<br>নগ্রহান                               | খাদ্য শস্য লাইসেন্স নম্বর                                   | 🗍 প্রতিষ্ঠানের নাম | আবেদনের তারিখ | 🝦 অবস্থা 🗍            |
| .। এফজিএল লাইসেন্স<br>ডুপ্লিকেট 1<br>() পাক্ষিক রিপোর্ট ফর্ম | Showing 0 to 0 of 0 entries                                 | No data availa     | ible in table | Previous Next         |
| (৬) পাক্ষিক রিপোর্ট তালিকা                                   |                                                             |                    |               |                       |
| 🔉 ডিলার 🗸                                                    |                                                             |                    |               |                       |
| [→ লগআউট                                                     |                                                             |                    |               |                       |

- ১। খাদ্যশস্য লাইসেন্স হারিয়ে গেলে, কিংবা ক্ষতিগ্রস্ত হলে ডুপ্লিকেট লাইসেন্স এর জন্য আবেদন করতে মেন্যু থেকে '**এফজিএল লাইসেন্স ডুপ্লিকেট'**-এ ক্লিক করতে হবে।
- ২। স্ক্রিন থেকে **'এফজিএল লাইসেন্স ডুপ্লিকেট'** বাটনে ক্লিক করতে হবে।

| 😑 😡 খাদ্য ব্যবস্থাপনা পর্যবেক্ষন সিস্টেম                                               |                                          | , 🗘 - 👌 হাওয়া বেগম - |
|----------------------------------------------------------------------------------------|------------------------------------------|-----------------------|
| এফজিএল ডুপ্লিকেট লাইসেন্স                                                              |                                          |                       |
| লাইসেন্স নং *                                                                          | লাইসেন্সের মেয়াদ শেষ হওয়ার তারিখ       |                       |
| নির্বাচন করুন                                                                          | mm/dd/yyyy                               |                       |
| ট্রেড লাইসেন্স নম্বর                                                                   | ট্রেড লাইসেন্সের মেয়াদ শেষ হওয়ার তারিখ |                       |
|                                                                                        | mm/dd/yyyy                               |                       |
| ডুপ্লিকেট লাইসেন্স সমস্যার কারণ                                                        |                                          |                       |
| নির্বাচন করুন                                                                          |                                          |                       |
| ট্রেড লাইসেন্স নথি *                                                                   |                                          |                       |
| Choose File No file chosen                                                             |                                          |                       |
| গুধুমাত্র Pdf,doc,docx, JPG, JPEG, PNG ফরম্যাট অনুমোদিত। সর্বোচ্চ ফাইলের আকার: 200 KB। |                                          |                       |
| মন্তব্য                                                                                |                                          |                       |
|                                                                                        |                                          |                       |
|                                                                                        |                                          |                       |
|                                                                                        |                                          |                       |
|                                                                                        |                                          | h                     |
| জ্য্যা →                                                                               |                                          |                       |
| কণিরাইট।                                                                               | 🤊 খাদ্য অধিদপ্তর                         |                       |

লাইসেন্স ডুপ্লিকেট স্কিন থেকে ডুপ্লিকেট লাইসেন্স এর আবেদন করতে হবে।

নিম্নের ছক অনুযায়ী পূরণ নবায়ন করতে হবে:

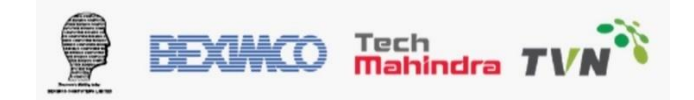

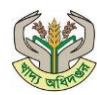

| ক্রমিক<br>সংখ্যা | তথ্য               | বিবরণ                                                                 |
|------------------|--------------------|-----------------------------------------------------------------------|
| 2                | লাইসেন্স নং        | লাইসেন্স নম্বর নির্বাচন করতে হবে।                                     |
| ২                | ট্রেড লাইসেন্স নথি | শুধুমাত্র JPG, JPEG, PNG, PDF ফরম্যাট অনুমোদিত। সর্বোচ্চ ফাইলের আকার: |
|                  |                    | 200 KB I                                                              |
| ٩                | ডুপ্লিকেট লাইসেন্স | সমস্যার কারন নির্বাচন করতে হবে।                                       |
|                  | সমস্যার কারন       |                                                                       |
| 8                | মন্তব্য            | মন্তব্য লিখতে হবে।                                                    |
|                  | জমা                | জমা দান বাটনে ক্লিক করতে হবে।                                         |

লাইসেন্স এর আবেদনের সফলভাবে সম্পন্ন হলে পূর্বের ন্যায় আবেদন অনুমোদন প্রক্রিয়ার জন্য উপজেলা অথবা জেলা খাদ্য নিয়ন্ত্রকের ড্যাশবোর্ড এ প্রদর্শন করবে এবং ডুপ্লিকেট ফি জমা করে চালান ভেরিফিকেশনের মাধ্যমে চূড়ান্ত অনুমোদন খাদ্য নিয়ন্ত্রক কর্মকর্তার দ্বারা সম্পন্ন হলে লাইসেন্স ডুপ্লিকেট কার্যক্রম সম্পন্ন হবে।

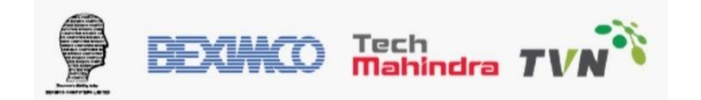

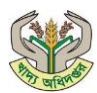

### ১.২.৩.৪ পাক্ষিক রিটার্ন রিপোর্ট

| A DE LE MERS                                                  | 😑 🕵 খাদ্য ব্যবস্থাপনা পর্যবেক্ষন সিস্টেম |
|---------------------------------------------------------------|------------------------------------------|
| <ul> <li>ি ড্যাশবোর্ড</li> <li>শাসওয়ার্ড পরিবর্তন</li> </ul> | শাক্ষিক রিপোর্ট তালিকা                   |
| <sub>।</sub> ।। এফজিএল 🗸                                      | এফফি এল নমৰ                              |
| ।। এফজিএল লাইসেন্স<br>ইতিহাস                                  | 201586210019                             |
| ।। এফজিএল লাইসেন্স<br>নবায়ন                                  | সাবমিট রিসেট                             |
| <b>।।</b> এফজ্যিএল লাইসেন্স<br>ডুপ্লিকেট                      | 3                                        |
| 🕓 পাক্ষিক রিপোর্ট ফর্ম 1                                      |                                          |
| 🕓 পাক্ষিক রিপোর্ট তালিকা                                      |                                          |
| 🛆 ডিলার 🗸                                                     |                                          |
| [→ লগআউট                                                      |                                          |

- ১। পাক্ষিক রিটার্ন জমা দানের জন্য মেন্যু থেকে পাক্ষিক রিপোর্ট ফর্ম-এ ক্লিক করতে হবে।
- ২। খাদ্যশস্য লাইসেন্স নম্বর নির্বাচন করতে হবে।
- ৩। সাবমিট বাটনে ক্লিক করতে হবে।

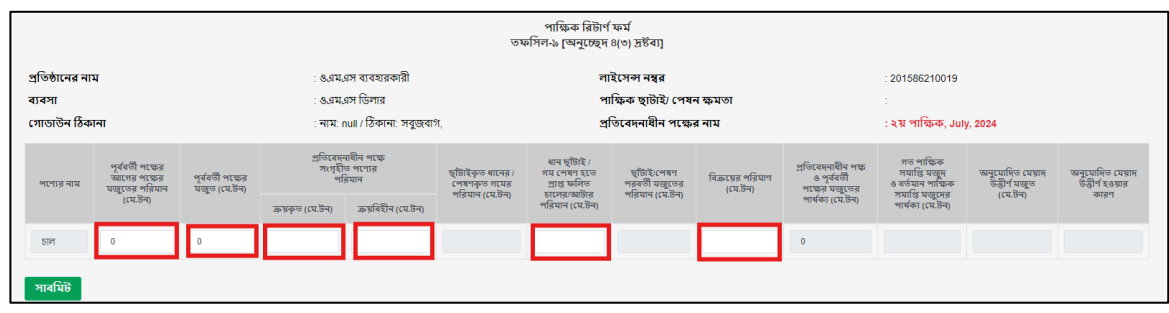

- ৪। সাবমিট বাটনে ক্লিক করা হলে, পাক্ষিক রিটার্ন ফর্ম নীতিমালা অনুসারে পূরণ করতে হবে।
- ৫। ফর্ম পূরণ সম্পন্ন হলে 'সাবমিট' বাটনে ক্লিক করতে হবে।

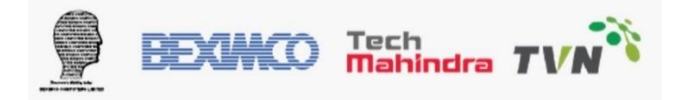

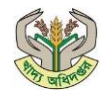

| : ং<br>: ং অ<br>: নাম: null / ঠিকানা: সবুজ | াপনার রিপোর্ট সফলভাবে<br>বাগ, | ৰ জমা হয়েছে<br>প্ৰা        | ণষ<br>তবেদনাধীন পক্ষে | ন ক্ষমতা<br>র নাম |
|--------------------------------------------|-------------------------------|-----------------------------|-----------------------|-------------------|
| প্রতিবেদনাধীন পক্ষে<br>সংগৃহীত পণ্যের      | ছাঁটাইকৃত ধানের।              | ধান ছাঁটাই ৷<br>গম পেষণ হতে | ছাঁটাই/পেষণ           | বিক্রযের পরিম     |

সফল ভাবে সাবমিট হলে সংশ্লিষ্ট জেলা খাদ্য কর্মকর্তার ড্যাশবোর্ড প্রদর্শিত হবে।

# ১.২.৩.৫ পাক্ষিক রিটার্ন রিপোর্ট তালিকা

|                                                                                                    | 😑 🕵 খাদ্য ব্যবস্থাপ                                       | না পর্যবেক্ষন সিস্টেম |                                         | 🚅 💮 - 🔉 হাওয়া বেগম -            |
|----------------------------------------------------------------------------------------------------|-----------------------------------------------------------|-----------------------|-----------------------------------------|----------------------------------|
| ি ড্যাশবোর্ড<br>পাসওয়ার্ড পরিবর্তন<br>II এফজিএল স                                                            | অনুসন্ধান ফিল্টার<br>বছর<br>2024 <b>2</b><br>সাৰমিট রিসেট | মাস<br>August 3       | পাক্ষিক<br>১ম পাক্ষিক 🧕                 | শেষ লগইন: 21 Aug 2024   11:35 Al |
| ।। এফজিএল লাইসেন্স<br>ডুপ্লিকেট<br>ⓒ পাক্ষিক রিপোর্ট ফর্ম<br>ⓒ পাক্ষিক রিপোর্ট তানিক<br>০ ডিলার ✓<br>[→ লগঅউট | এফজিএল নম্বর<br>201586210019                              | ঙএমএস ব্যবহারকারী     | 🕴 <b>প্রতিষ্ঠানের নাম</b><br>গুএমএস ডিল | ्र<br>ात्र<br>ि्                 |

১। দাখিলক্রিত পাক্ষিক রিপোর্টের জন্য মেন্যু থেকে 'পাক্ষিক রিপোর্ট তালিকা'-এ ক্লিক করুন।

২। বছর নির্বাচন করতে হবে

- ৩। মাস নির্বাচন করতে হবে
- ৪। পাক্ষিক কাল নির্বাচন করতে হবে
- ৫। সাবমিট বাটনে ক্লিক করতে হবে
- ৬। ভিউ বাটনে ক্লিক করতে হবে।
- নতুন ট্যাবে পাক্ষিক রিপোর্ট স্বয়ংক্রিয়ভাবে প্রদর্শন হবে।

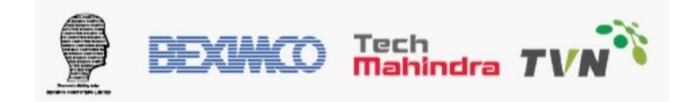

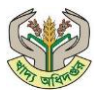

### ১.২.৩.৬ পাসওয়ার্ড পরিবর্তন

পদক্ষেপ ১: ড্যাশবোর্ড বা মেনু বার থেকে 'পাসওয়ার্ড পরিবর্তন' মেনুটি নির্বাচন করুন।

| পাসওয়ার্ড পরিবর্তন |                                                            | শেষ লগইন: 14 Aug 2024   04:57 PM |
|---------------------|------------------------------------------------------------|----------------------------------|
|                     | নাম: মোসাঃ হালিমা ৰেগম                                     |                                  |
|                     | বর্তমান পাসওয়ার্ড                                         |                                  |
| $\searrow$          | <ul> <li>এখানে লিখন</li> <li>নাতন প্রায়ওয়ার্চ</li> </ul> |                                  |
|                     | 2 এখানে লিখুন                                              |                                  |
|                     | পাসওয়ার্ড নিশ্চিত করুন<br>3 এখানে লিখুন                   |                                  |
|                     | পাসওয়ার্ড পরিবর্তন করুন                                   |                                  |

#### চিত্র: পাসওয়ার্ড পরিবর্তন

#### পদক্ষেপ ২:

- প্রদর্শিত ফর্মে প্রথমে 'বর্তমান পাসওয়ার্ড' ফিল্ডে আপনার বর্তমান পাসওয়ার্ডটি সঠিকভাবে প্রবেশ করান।
- পরবর্তী ফিল্ডে 'নতুন পাসওয়ার্ডটি' প্রবেশ করান। নিশ্চিত করুন যে পাসওয়ার্ডটি শক্তিশালী এবং নিরাপদ।
- নতুন পাসওয়ার্ডটি আবারও নিশ্চিতকরণের জন্য 'নতুন পাসওয়ার্ড নিশ্চিত করুন' ফিল্ডে পুনরায় প্রবেশ করান। নিশ্চিত করুন যে উভয় ক্ষেত্রেই একই পাসওয়ার্ড প্রবেশ করেছেন।

পদক্ষেপ ৩: সমস্ত তথ্য সঠিকভাবে প্রবেশ করার পরে 'পাসওয়ার্ড পরিবর্তন করুন' বাটনে ক্লিক করুন। সফলভাবে পাসওয়ার্ড পরিবর্তনের পর একটি নিশ্চিতকরণ বার্তা দেখতে পাবেন।

**নোটঃ** যদি পাসওয়ার্ড পরিবর্তন করার সময় কোনো সমস্যার সম্মুখীন হন, তাহলে সিস্টেম অ্যাডমিনের সাথে যোগাযোগ করুন।

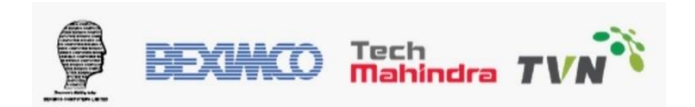

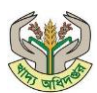

# ১.২.৩.৭ পাসওয়ার্ড পুনরুদ্ধার

পদক্ষেপ ১ ব্যবহারকারীর পোর্টালে প্রবেশ করার সময় যদি পাসওয়ার্ড ভুল হয়, তাহলে একটি নোটিফিকেশন পপ-আপ হবে ('ভুল পাসওয়ার্ড') ।

যখন ব্যবহারকারী ভুল পাসওয়ার্ড প্রদান করেন এবং পাসওয়ার্ড ভুলে যান, তখন তিনি এই চিহ্নিত **'পাসওয়ার্ড ভুলে গেছেন?'** বাটনে ক্লিক করে পাসওয়ার্ড পুনরায় সেট বা পুনরুদ্ধার করতে পারবেন। পাসওয়ার্ড **পুনরুদ্ধার** করতে 'পাসওয়ার্ড ভুলে গেছেন?' বাটনে ক্লিক করুন।

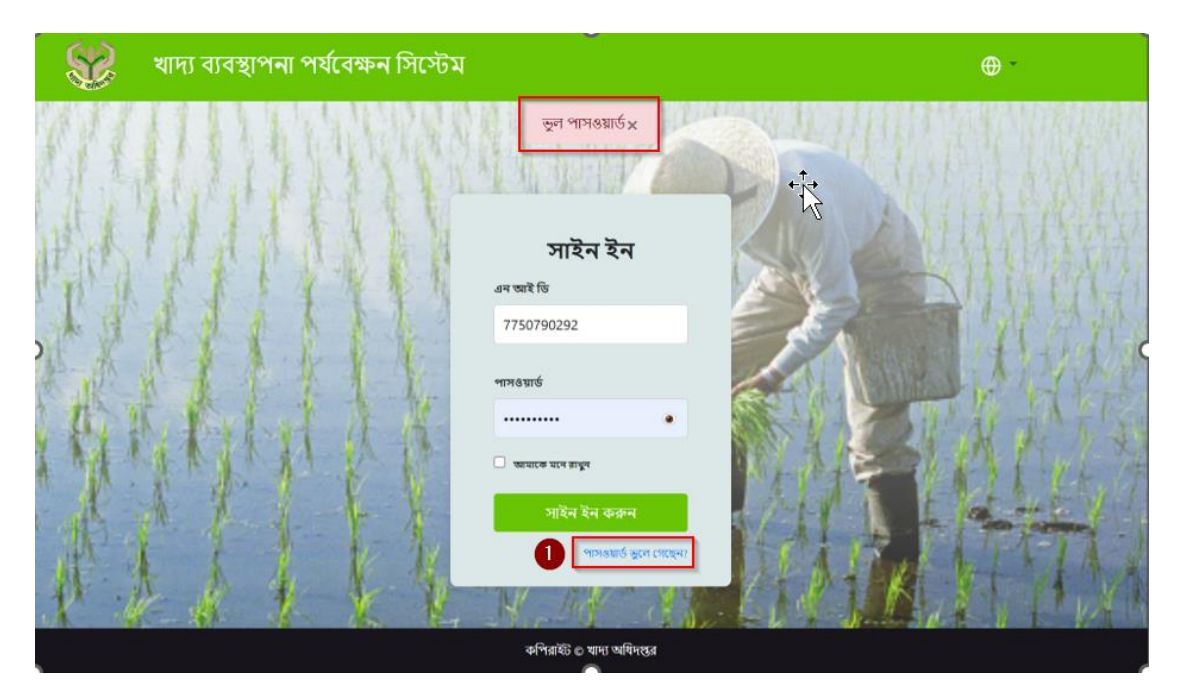

চিত্র: পাসওয়ার্ড পুনরুদ্ধার

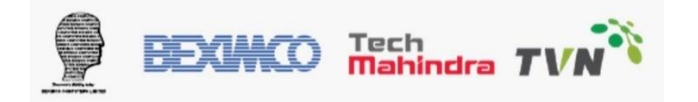

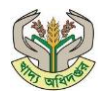

পদক্ষেপ ৩ নতুন স্ক্রিনে আপনার নিবন্ধিত ইমেল বা মোবাইল নম্বরটি প্রদান করুন এবং 'পুনরুদ্ধারের করুন' বাটনের উপর ক্লিক করুন

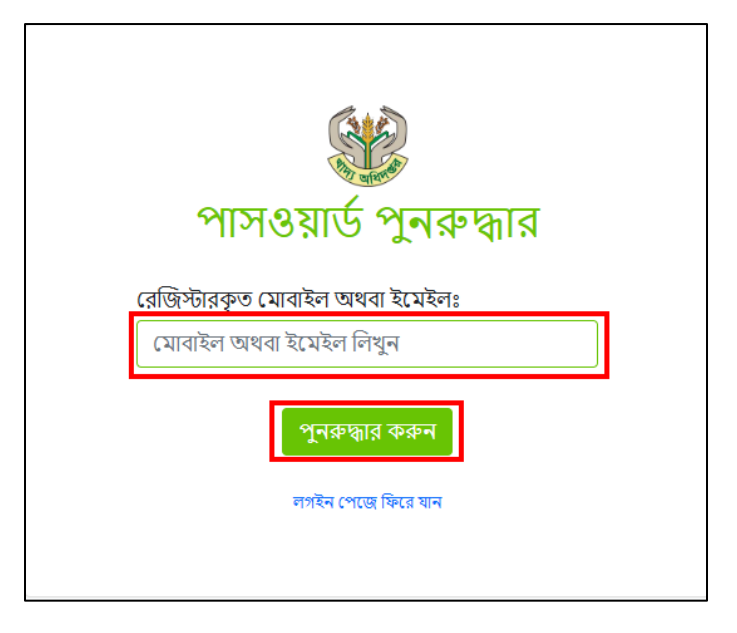

#### চিত্র: পাসওয়ার্ড পুনরুদ্ধার

পদক্ষেপ 8 ওটিপি পেতে 'ওটিপি প্রবেশ করুন' বাটনের উপর ক্লিক করুন। আপনার মোবাইল নম্বরে একটি OTP (ওয়ান টাইম পাসওয়ার্ড) পাঠানো হবে। OTP প্রাপ্ত হলে, তা নির্দিষ্ট স্থানে প্রদান করুন

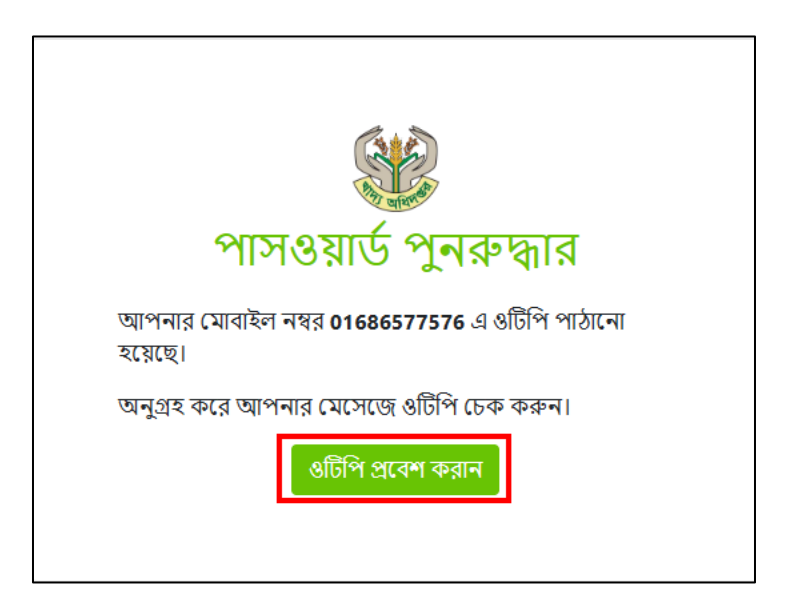

**চিত্র:** পাসওয়ার্ড পুনরুদ্ধার

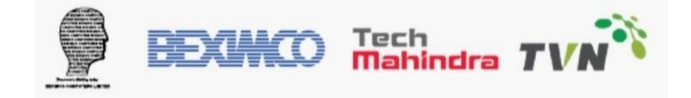

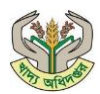

পদক্ষেপ ৫ ওয়ান-টাইম পাসওয়ার্ড (ওটিপি) একটি অস্থায়ী ও অনন্য পাসওয়ার্ড যা একটি নির্দিষ্ট সময়ের জন্য বৈধ থাকে। পাসওয়ার্ড পরিবর্তনের সময়, আপনার নিবন্ধিত মোবাইল নম্বরে যে ওটিপি পাঠানো হয়েছে তা ব্যবহার করুন আপনার নতুন পাসওয়ার্ড সেট করতে। সুরক্ষার জন্য, এই ওটিপি কেবলমাত্র একবার ব্যবহারের জন্য এবং একটি নির্দিষ্ট সময়ের জন্য বৈধ। OTP যাচাই হয়ে গেলে, নতুন পাসওয়ার্ড দেওয়ার জন্য একটি স্ক্রিন দেখা যাবে।

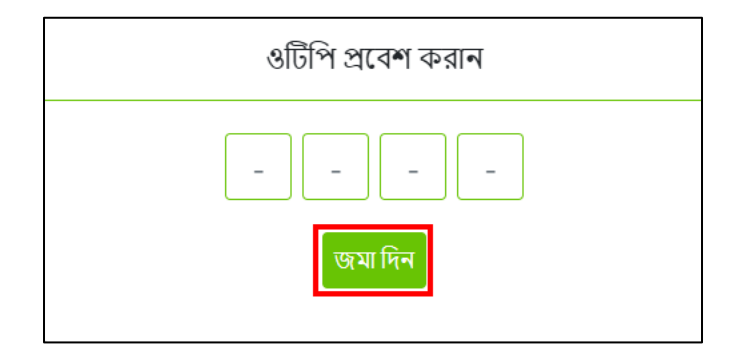

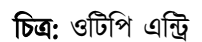

পদক্ষেপ ৬ এই স্ক্রিনে নতুন পাসওয়ার্ড লিখুন এবং পাসওয়ার্ড যাচাই করার জন্য আবার পুনরায় লিখুন, পাসওয়ার্ড নিশ্চিত করার পরে 'জমা দিন' বাটনে ক্লিক করুন।

| জি<br>পাসওয়ার্ড পুনরুদ্ধার |  |
|-----------------------------|--|
| নতুন পাসওয়ার্ডঃ            |  |
| p1swrd                      |  |
| পাসওয়ার্ড নিশ্চিতকরণঃ      |  |
| p1swrd                      |  |
| 🗹 পাসওয়ার্ড দেখুন          |  |
| জমা দিন                     |  |

চিত্র: পাসওয়ার্ড পুনরুদ্ধার

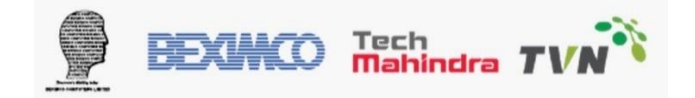

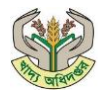

পদক্ষেপ ৭ পাসওয়ার্ড সফলভাবে পুনরুদ্ধার হলে, এই বার্তাটি স্ক্রিনে প্রদর্শিত হবে এবং আপনি নতুন পাসওয়ার্ড দিয়ে সিস্টেমে

লগইন করতে পারবেন।

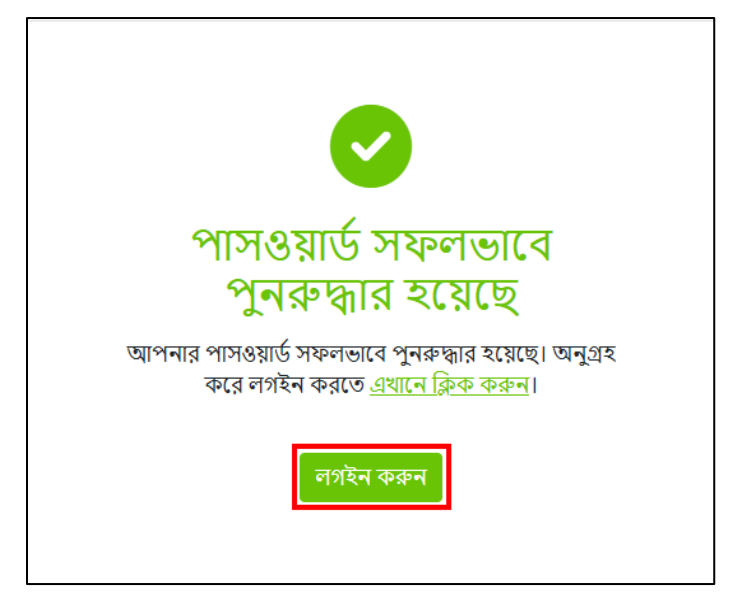

চিত্র: পাসওয়ার্ড সফলভাবে পুনরুদ্ধার

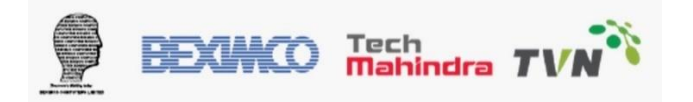

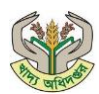

#### ১.২.৩.৮ লগআউট

পদক্ষেপ ১: ড্যাশবোর্ড বা যেকোনো পৃষ্ঠায় থাকাকালীন, উপরের ডান কোণায় আপনার প্রোফাইল নামের পাশে বা মেনুতে 'লগ আউট' বাটন দেখতে পাবেন। সেখানে ক্লিক করুন।

লগ আউট বাটনে ক্লিক করার পর, আপনার বর্তমান সেশনটি বন্ধ হয়ে যাবে এবং আপনি লগইন পৃষ্ঠায় ফিরে আসবেন।

|                                                                                                    | 😑 🎲 খাদ্য ব্যবস্থাপনা পর্যবেক্ষন সিস্টেম 🧔 🖉 🖶 - 🖉 | মোঃ মেহেদী হাসান মুলা |
|----------------------------------------------------------------------------------------------------|----------------------------------------------------|-----------------------|
| The second second secon |                                                    | A প্রোফাইল            |
| 🗇 ড্যাশৰোৰ্ড                                                                                                    |                                                    | ঞ্ট্র সেটিংস          |
| ্র আমার প্রোফাইল                                                                                                    | 0)1"(4)0                                           | (?) হেল্প সেন্টার     |
| 🔉 পাসওয়ার্ড পরিবর্তন                                                                                                    |                                                    | [→ লগ আউট             |
| ,।) সাব প্রোগ্রাম                                                                                                    |                                                    |                       |
| ,।। অভিযোগ                                                                                                    |                                                    |                       |
| [→ লগআউট                                                                                                    |                                                    |                       |
|                                                                                                    |                                                    |                       |

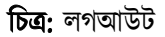

#### গুরুত্বপূর্ণ তথ্য:

 পাবলিক কম্পিউটারে লগ আউট করুন: যদি আপনি পাবলিক বা শেয়ার করা কম্পিউটারে কাজ করছেন, তাহলে নিরাপত্তার জন্য অবশ্যই লগ আউট করবেন।

সেশন টাইমআউট: যদি কোনো নির্দিষ্ট সময় পর্যন্ত আপনি সিস্টেমে সক্রিয় না থাকেন, তাহলে সেশনটি স্বয়ংক্রিয়ভাবে টাইমআউট হতে পারে এবং আপনাকে পুনরায় লগইন করতে হতে হবে।

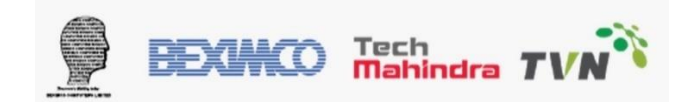